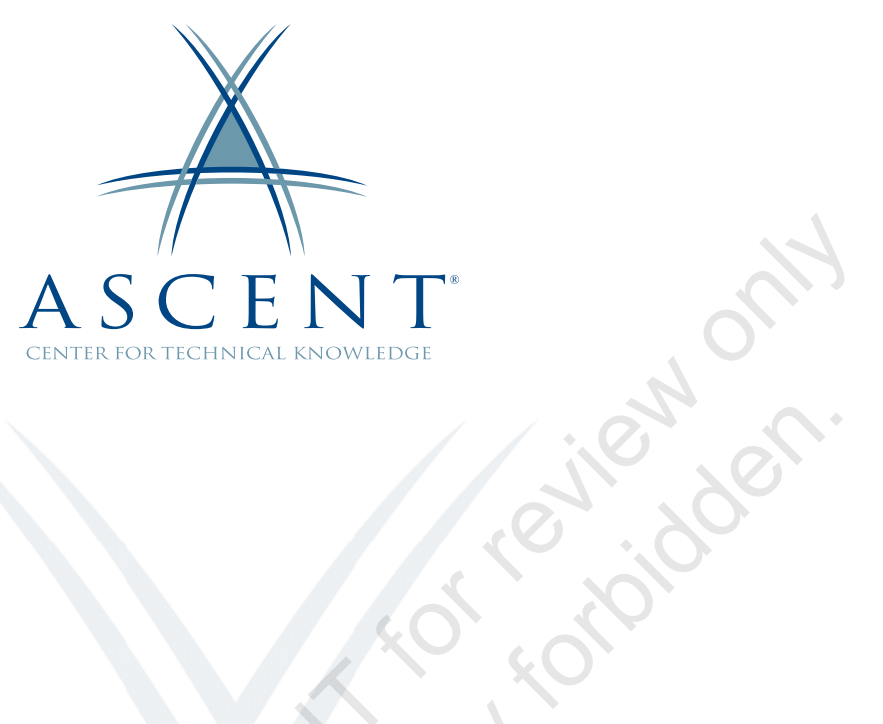

# Autodesk<sup>®</sup> Revit<sup>®</sup> 2023 Architecture Conceptual Design and Visualization

Learning Guide Imperial Units - 1<sup>st</sup> Edition

Sawle here

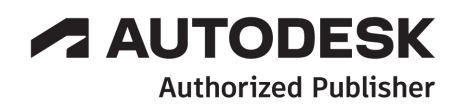

#### ASCENT - Center for Technical Knowledge<sup>®</sup> Autodesk<sup>®</sup> Revit<sup>®</sup> 2023 Architecture Conceptual Design and Visualization

Imperial Units - 1<sup>st</sup> Edition

Prepared and produced by:

ASCENT Center for Technical Knowledge 630 Peter Jefferson Parkway, Suite 175 Charlottesville, VA 22911

866-527-2368 www.ASCENTed.com

Lead Contributor: Cherisse Biddulph

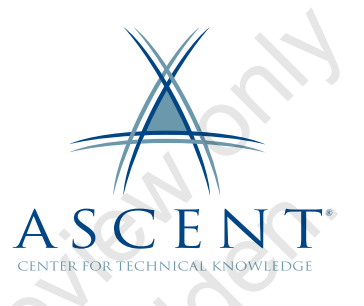

ASCENT - Center for Technical Knowledge (a division of Rand Worldwide Inc.) is a leading developer of professional learning materials and knowledge products for engineering software applications. ASCENT specializes in designing targeted content that facilitates application-based learning with hands-on software experience. For over 25 years, ASCENT has helped users become more productive through tailored custom learning solutions.

We welcome any comments you may have regarding this guide, or any of our products. To contact us please email: feedback@ASCENTed.com.

© ASCENT - Center for Technical Knowledge, 2022

All rights reserved. No part of this guide may be reproduced in any form by any photographic, electronic, mechanical or other means or used in any information storage and retrieval system without the written permission of ASCENT, a division of Rand Worldwide, Inc.

The following are registered trademarks or trademarks of Autodesk, Inc., and/or its subsidiaries and/or affiliates in the USA and other countries: 123D, 3ds Max, ADSK, Alias, ATC, AutoCAD LT, AutoCAD, Autodesk, the Autodesk logo, Autodesk 123D, Autodesk Alias, Autodesk Docs, ArtCAM, Autodesk Forge, Autodesk Fusion, Autodesk Inventor, AutoSnap, BIM 360, Buzzsaw, CADmep, CAMduct, Civil 3D, Configurator 360, Dancing Baby (image), DWF, DWG, DWG (DWG logo), DWG Extreme, DWG TrueConvert, DWG TrueView, DWGX, DXF, Eagle, ESTmep, FBX, FeatureCAM, Flame, Formlt 360, Fusion 360, The Future of Making Things, Glue, Green Building Studio, InfraWorks, Instructables, Instructables (Instructables logo), Inventor, Inventor CAM, Inventor HSM, Inventor LT, Make Anything, Maya, Maya LT, Moldflow, MotionBuilder, Mudbox, Navisworks, Netfabb, Opticore, PartMaker, Pier 9, PowerInspect, PowerMill, PowerShape, Publisher 360, RasterDWG, RealDWG, ReCap, ReCap 360, Remake, Revit LT, Revit, Scaleform, Shotgun, Showcase, Showcase 360, SketchBook, Softimage, Tinkercad, TrustedDWG, VRED.

NASTRAN is a registered trademark of the National Aeronautics Space Administration.

All other brand names, product names, or trademarks belong to their respective holders.

#### General Disclaimer:

Notwithstanding any language to the contrary, nothing contained herein constitutes nor is intended to constitute an offer, inducement, promise, or contract of any kind. The data contained herein is for informational purposes only and is not represented to be error free. ASCENT, its agents and employees, expressly disclaim any liability for any damages, losses or other expenses arising in connection with the use of its materials or in connection with any failure of performance, error, omission even if ASCENT, or its representatives, are advised of the possibility of such damages, losses or other expenses. No consequential damages can be sought against ASCENT or Rand Worldwide, Inc. for the use of these materials by any third parties or for any direct or indirect result of that use.

The information contained herein is intended to be of general interest to you and is provided "as is", and it does not address the circumstances of any particular individual or entity. Nothing herein constitutes professional advice, nor does it constitute a comprehensive or complete statement of the issues discussed thereto. ASCENT does not warrant that the document or information will be error free or will meet any particular criteria of performance or quality. In particular (but without limitation) information may be rendered inaccurate by changes made to the subject of the materials (i.e. applicable software). Rand Worldwide, Inc. specifically disclaims any warranty, either expressed or implied, including the warranty of fitness for a particular purpose.

# Contents

|        | Prefac  | e                                                                                                    | v                                   |
|--------|---------|----------------------------------------------------------------------------------------------------|-------------------------------------|
|        | In This | Guide                                                                                                    | vii                                 |
|        | Practic | ce Files                                                                                                    | ix                                  |
|        | Chapte  | er 1: Massing Studies                                                                                                    | 1-1                                 |
|        | 1.1     | Overview of Massing Studies                                                                                              | 1-2                                 |
|        | 1.2     | Placing Mass Elements<br>Modifying Basic Mass Elements<br>Applying Materials                                             | <b>1-6</b><br>1-9<br>1-10           |
|        | Pra     | ctice 1a Place Mass Elements                                                                                             | 1-12                                |
|        | 1.3     | Creating Conceptual Massing<br>Types of Forms<br>Void Forms                                                              | <b>1-17</b><br>1-19<br>1-24         |
|        | 1.4     | Setting the Work Plane                                                                                                   | 1-25                                |
|        | Pra     | ctice 1b Create Mass Forms                                                                                               | 1-28                                |
|        | 1.5     | Dynamic Editing for Conceptual Massing                                                                                   | 1-34                                |
|        | 1.6     | Working with Profiles and Edges<br>Editing Profiles<br>Adding Edges and Profiles<br>Modifying the Faces of Mass Elements | <b>1-38</b><br>1-38<br>1-39<br>1-41 |
|        | Pra     | ctice 1c Modify In-Place Masses                                                                                          | 1-45                                |
| S'a P' | 1.7     | Moving from Massing to Building<br>Creating Floors from Mass Elements                                                    | <b>1-49</b><br>1-51                 |
|        | Pra     | ctice 1d Move from Massing to Building                                                                                   | 1-54                                |
|        | Cha     | apter Review Questions                                                                                                   | 1-58                                |
|        | Cor     | mmand Summary                                                                                                    | 1-61                                |
|        |         |                                                                                                    |                                     |

| Chapte     | er 2: Adding Rooms and Areas                                                                                                    | 2-1                                                                 |
|------------|----------------------------------------------------------------------------------------------------|---------------------------------------------------------------------|
| 2.1        | Room Element<br>Modifying Rooms<br>Adding Room Tags<br>Room Schedules<br>Room Settings                                                             | <b>2-2</b><br>2-5<br>2-6<br>2-7<br>2-7                              |
| Pra        | ctice 2a Add Room Elements to a Plan View                                                                                                    | 2-9                                                                 |
| 2.2        | Area Analysis<br>Creating Area Plans<br>Placing Area Boundaries<br>Adding Areas                                                                    | <b>2-13</b><br>2-14<br>2-15<br>2-16                                 |
| Pra        | ctice 2b Area Analysis                                                                                                    | 2-19                                                                |
| 2.3        | Creating Color Schemes                                                                                                    | 2-25                                                                |
| Pra        | ctice 2c Create Color Schemes                                                                                                    | 2-30                                                                |
| Cha        | apter Review Questions                                                                                                    | 2-35                                                                |
| Сог        | mmand Summary                                                                                                    | 2-38                                                                |
| Chapte     | er 3: Visualization                                                                                                    | 3-1                                                                 |
| 3.1        | Creating Perspective Views<br>Modifying Perspectives                                                                                               | <b>3-2</b><br>3-4                                                   |
| Pra        | ctice 3a Create Perspective Views                                                                                                    | 3-8                                                                 |
| 3.2        | Working with Graphic Display Options<br>Model Display<br>Shadows<br>Sketchy Lines<br>Depth Cueing<br>Background<br>Lighting and Realistic Settings | <b>3-10</b><br>3-11<br>3-13<br>3-13<br>3-13<br>3-15<br>3-16<br>3-17 |
| Pra        | ctice 3b Work with Graphic Display Options                                                                                                    | 3-18                                                                |
| 3.3        | Adding Exploded Views                                                                                                    | 3-24                                                                |
| Pra        | ctice 3c Create an Exploded View                                                                                                    | 3-28                                                                |
| San Al 3.4 | Setting Up Solar Studies<br>Preparing for Solar Studies<br>Using the Sun Path<br>Creating Solar Studies                                            | <b>3-31</b><br>3-32<br>3-34<br>3-35                                 |
| Pra        | ctice 3d Set Up Solar Studies                                                                                                    | 3-41                                                                |
| Cha        | apter Review Questions                                                                                                    | 3-46                                                                |
| Со         | mmand Summary                                                                                                    | 3-49                                                                |

| Chapte      | r 4: Rendering                                                                                      |                                     |
|-------------|----------------------------------------------------------------------------------------------------|-------------------------------------|
| 4.1         | Producing Basic Renderings<br>Prepare Views for Rendering<br>Rendering Settings                     | <b></b>                             |
| Prac        | tice 4a Produce Basic Renderings                                                                    |                                     |
| 4.2         | Working with Lighting<br>Light Fixture Families<br>Viewing Light Sources<br>Setting Up Light Groups | <b>4-15</b><br>4-15<br>4-16<br>4-17 |
| Prac        | tice 4b Work with Lighting                                                                          | 4-21                                |
| 4.3         | Enhancing Renderings<br>Applying Materials<br>Adding People and Other Components<br>Adding Decals   | <b>4-26</b><br>4-26<br>4-30<br>4-32 |
| Prac        | tice 4c Enhance Renderings                                                                          |                                     |
| Cha         | pter Review Questions                                                                               |                                     |
| Con         | nmand Summary                                                                                       |                                     |
| Append      | lix A: Additional Tools for Massing                                                                 | A-1                                 |
| A.1         | Conceptual Mass Families<br>Reference Based Forms                                                   | <b>A-2</b><br>A-4                   |
| Prac        | ctice A1 Advanced Conceptual Massing                                                                | A-6                                 |
| Con         | nmand Summary                                                                                       | A-13                                |
| Append      | lix B: Additional Tools for Rendering                                                               | B-1                                 |
| В.1         | Creating Materials<br>Working with Assets                                                           | <b>B-2</b><br>B-10                  |
| B.2         | Creating Walkthroughs                                                                               | B-12                                |
| Prac        | tice B1 Create Walkthroughs                                                                         | B-17                                |
| San All Con | mand Summary                                                                                        | B-19                                |

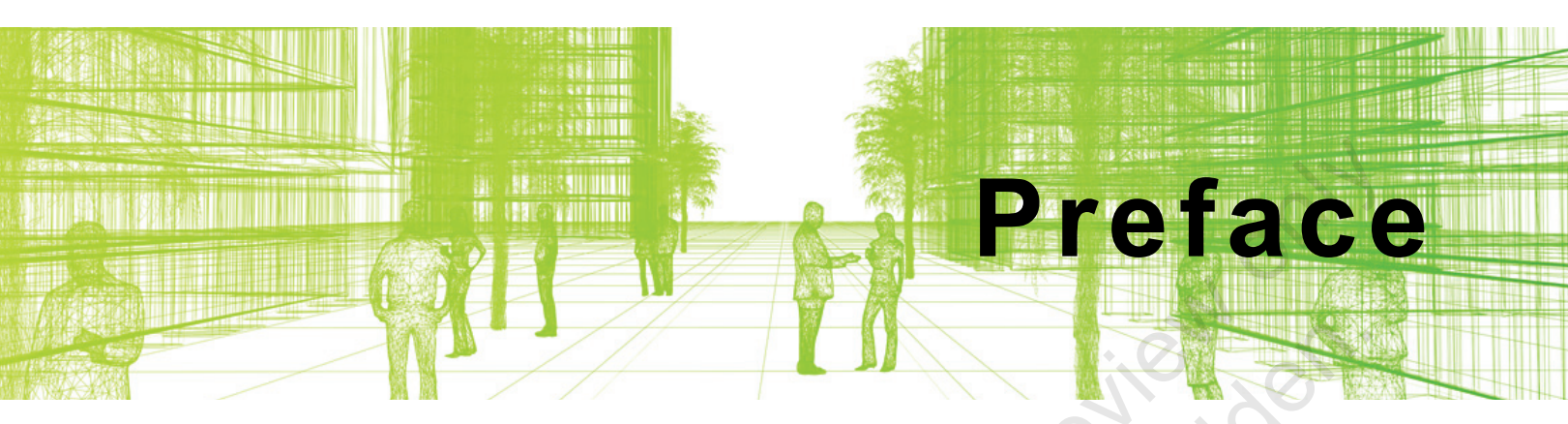

As architects and designers start a project, they frequently think about the overall massing of a building or the area of the footprint. The Autodesk<sup>®</sup> Revit<sup>®</sup> software, using its powerful Building Information Modeling (BIM) engine, includes tools for creating mass elements that can be modified into many shapes. You can then apply walls, roofs, and floors to them to continue designing. You can use space planning tools to set up areas for rooms and colors to mark the different areas. For presentations, you can create, embellish, and render perspective views.

The objective of the *Autodesk<sup>®</sup> Revit<sup>®</sup> 2023 Architecture: Conceptual Design and Visualization* guide is to enable users who have worked with the Autodesk Revit software to expand their knowledge in the area of conceptual design, including massing studies, space planning, visualization, and rendering.

#### **Topics Covered**

- · Create in-place conceptual mass elements.
- Create building elements from massing studies.
- · Use rooms and areas for space planning and analysis.
- · Create perspectives, sketches, exploded views, and solar studies.
- Render views that include materials, lighting, and enhancements such as people and plants.

#### Prerequisites

- Access to the 2023 version of the software, to ensure compatibility with this guide. Future software updates that are released by Autodesk may include changes that are not reflected in this guide. The practices and files included with this guide might not be compatible with prior versions (e.g., 2022).
- You should be comfortable with the fundamentals of the Autodesk Revit software, as taught in the *Autodesk Revit: Fundamentals for Architecture* guide. Knowledge of basic techniques is assumed, such as creating walls, roofs, and other objects; copying and moving objects; creating and working with views; etc.
- Collaboration Tools, BIM Management, and Site Planning and Design are taught in additional guides.

## Note on Software Setup

This guide assumes a standard installation of the software using the default preferences during installation. Lectures and practices use the standard software templates and default options for the Content Libraries.

## Lead Contributor: Cherisse Biddulph

Cherisse is an Autodesk Certified Professional for Revit as well as an Autodesk Certified Instructor. She brings over 19 years of industry, teaching, and technical support experience to her role as a Learning Content Developer with ASCENT. With a passion for design and architecture, she has worked in the industry assisting firms with their Building Information Modeling (BIM) management and software implementation needs as they modernize to a BIM design environment. Although her main devotion is the Revit design product, she is also proficient in AutoCAD, Autodesk BIM 360, and Autodesk Navisworks. Today, Cherisse continues to expand her knowledge in the ever-evolving AEC industry and the software used to support it.

Cherisse Biddulph has been the Lead Contributor for Autodesk Revit Architecture: Conceptual Design and Visualization since 2019.

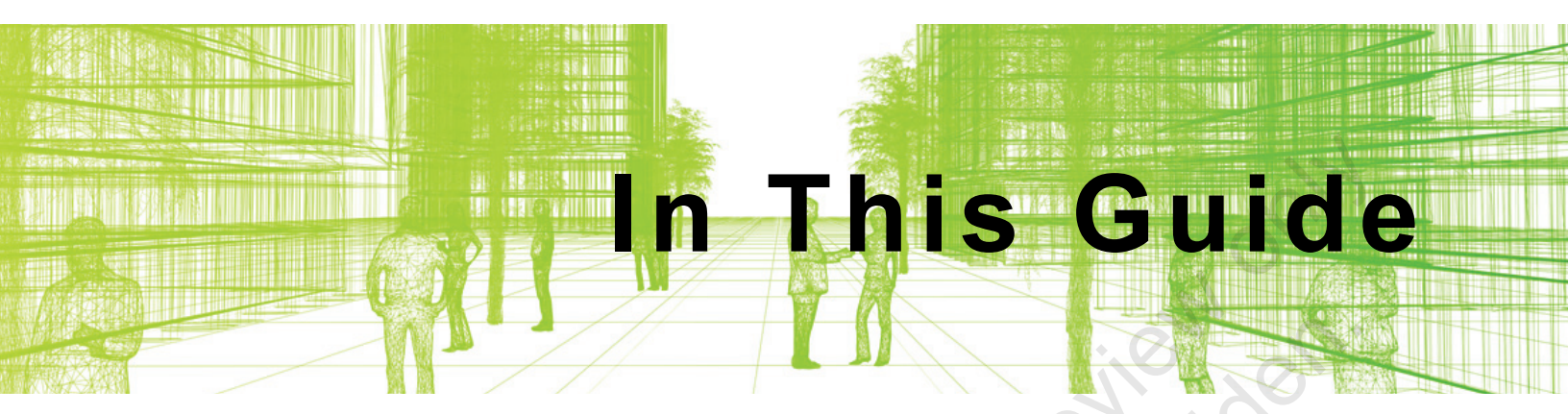

The following highlights the key features of this guide.

| Feature        | Description                                                                                                    |
|----------------|----------------------------------------------------------------------------------------------------|
| Practice Files | The Practice Files page includes a link to the practice files and instructions on how to download and install them. The practice files are required to complete the practices in this guide.                                                                                                    |
| Chapters       | A chapter consists of the following: Learning Objectives, Instructional<br>Content, Practices, Chapter Review Questions, and Command<br>Summary.                                                                                                    |
|                | <ul> <li>Learning Objectives define the skills you can acquire by learning<br/>the content provided in the chapter.</li> </ul>                                                                                                    |
|                | • <b>Instructional Content</b> , which begins right after Learning<br>Objectives, refers to the descriptive and procedural information<br>related to various topics. Each main topic introduces a product<br>feature, discusses various aspects of that feature, and provides<br>step-by-step procedures on how to use that feature. Where<br>relevant, examples, figures, helpful hints, and notes are provided. |
|                | • <b>Practice</b> for a topic follows the instructional content. Practices<br>enable you to use the software to perform a hands-on review of a<br>topic. It is required that you download the practice files (using the<br>link found on the Practice Files page) prior to starting the first<br>practice.                                                                                                    |
| Ne Com         | <ul> <li>Chapter Review Questions, located close to the end of a<br/>chapter, enable you to test your knowledge of the key concepts<br/>discussed in the chapter.</li> </ul>                                                                                                    |
| Sauthor        | • <b>Command Summary</b> concludes a chapter. It contains a list of the software commands that are used throughout the chapter and provides information on where the command can be found in the software.                                                                                                    |
| Appendices     | Appendices provide additional information to the main course content. It could be in the form of instructional content, practices, tables, projects, or skills assessment.                                                                                                    |

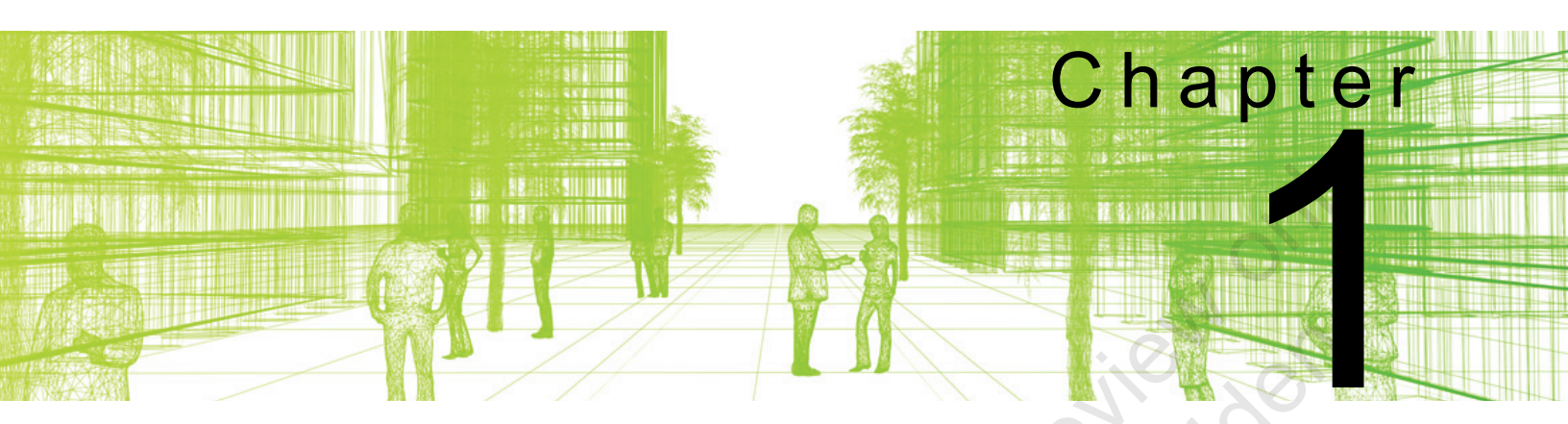

# **Massing Studies**

The Autodesk<sup>®</sup> Revit<sup>®</sup> software is a powerful tool for creating accurate building models. When you are just beginning a design, however, you do not need to have that level of accuracy and may only want to model general features, such as the overall shape of a building. The massing tools help with this initial modeling stage by enabling you to create and modify simple and complex forms directly in a project.

#### Learning Objectives in This Chapter

- Place and modify massing elements using existing mass families.
- Create mass forms (and void forms), including extrusions, revolves, sweeps, blends, swept blends, and lofts.
- Modify mass faces, edges, or vertices using the 3D Control feature.
- · Edit profiles of mass elements.
- · Add edges and profiles to mass elements.
- · Divide and pattern the faces of masses.
- Create floors at selected levels in the mass.
- Add walls, roofs, curtain systems, and floors to a mass element using the Model by Face tools.

# **1.1 Overview of Massing Studies**

When you start designing a building, you normally do not know its exact size or the locations of doors and windows. You probably do not even know what type of wall system you want to use. In some cases, you need to establish the relationship of the forms of the new building to those of the existing structures around it first, as shown in Figure 1–1. The focus is the overall shape and footprint of the building, which you develop in a massing study.

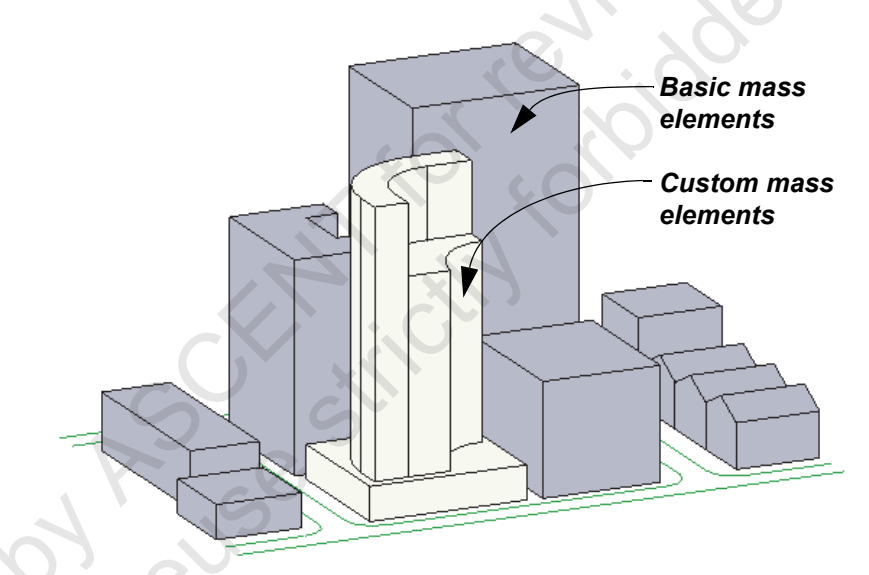

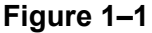

- Massing elements are intended for large forms that define the overall shape and size of a building. For smaller elements (e.g., furniture or columns), create or use family elements.
- By default, mass elements do not display in views until the Show Mass mode has been toggled on. In the *Massing & Site* tab>Conceptual Mass panel, select either:
  - (Show Mass by View Settings): The Mass category must be toggled on in the Visibility/Graphic Overrides dialog box. Use this if you want to print or export the mass elements.
  - Show Mass Form and Floors): Overrides the Visibility/Graphic Overrides and toggles on mass elements and mass floors.
- Show Mass Surface Types and Show Mass Zones and Shades are connected to the subscription based Mass Analysis tools.

Sample provint

#### **Hint: Other Sketching Programs**

There are a variety of standalone sketching programs, like Autodesk's FormIt Pro. These offer intuitive sketching and modeling capabilities. The 3D models can be imported into Revit in a variety of ways.

The advantage of creating the massing directly in Revit is that the massing model resides in the same file (or family) as the entire Revit model and is not dependent on external programs.

## Premade Mass Elements

Premade mass elements (families) can be inserted into a project using the **Place Mass** command. Revit includes several basic massing elements that work like building blocks to help you create the conceptual design, some of which are shown in Figure 1–2.

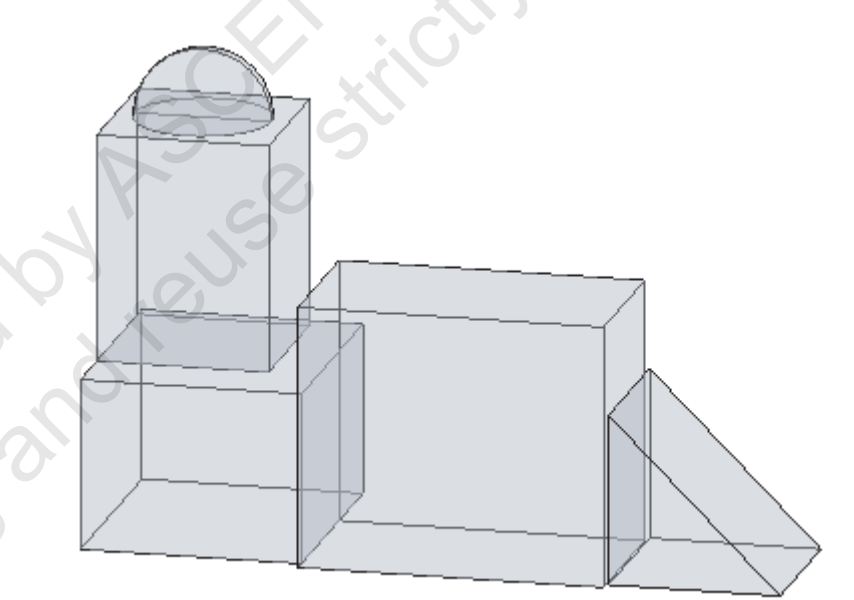

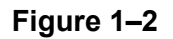

Sample province

## **Custom Mass Elements**

Custom mass elements are created in a project as an **In-Place Mass** or in a separate **Conceptual Mass** family. These families are highly customizable. They are created by drawing profiles, as shown on the left in Figure 1–3, and then applying a form, such as an extrusion (as shown on the right in Figure 1–3) or a loft.

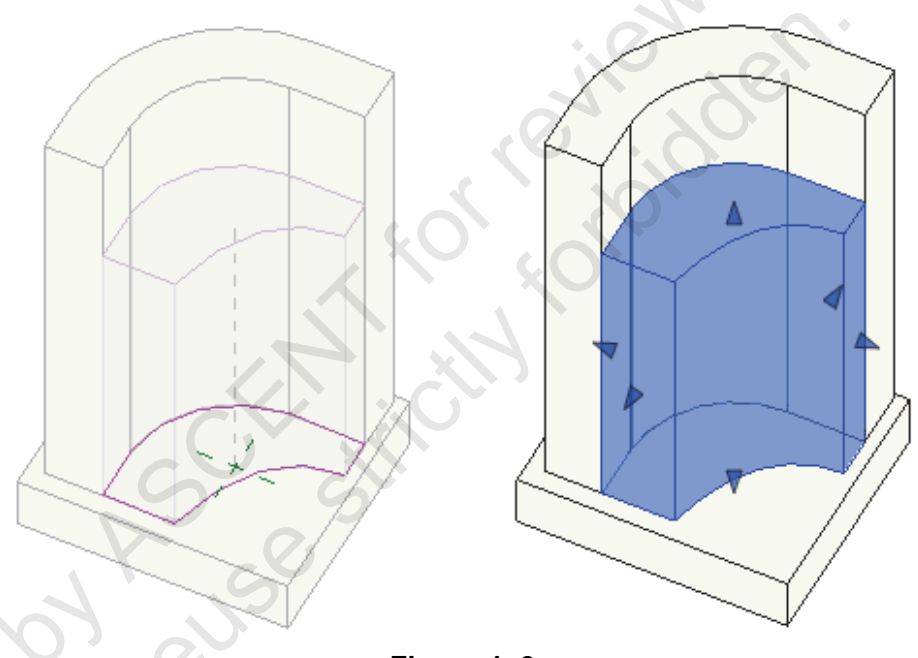

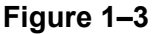

## **Modifying Mass Elements**

Premade mass elements can be modified using shape handles in plan, elevation, and section views, as shown in Figure 1–4. Custom mass elements can be modified using shape handles in 3D views and have additional modification options, as shown in Figure 1–5.

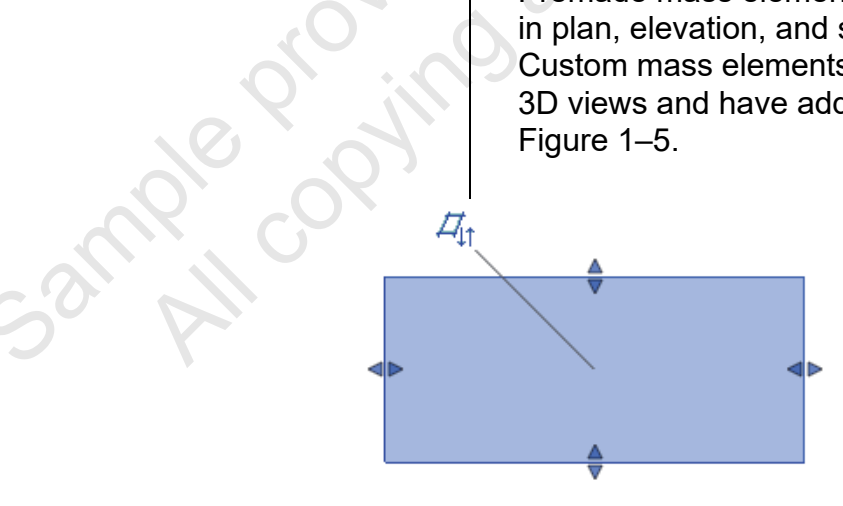

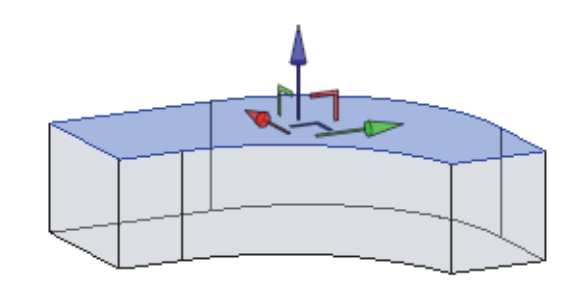

Figure 1–4

Figure 1–5

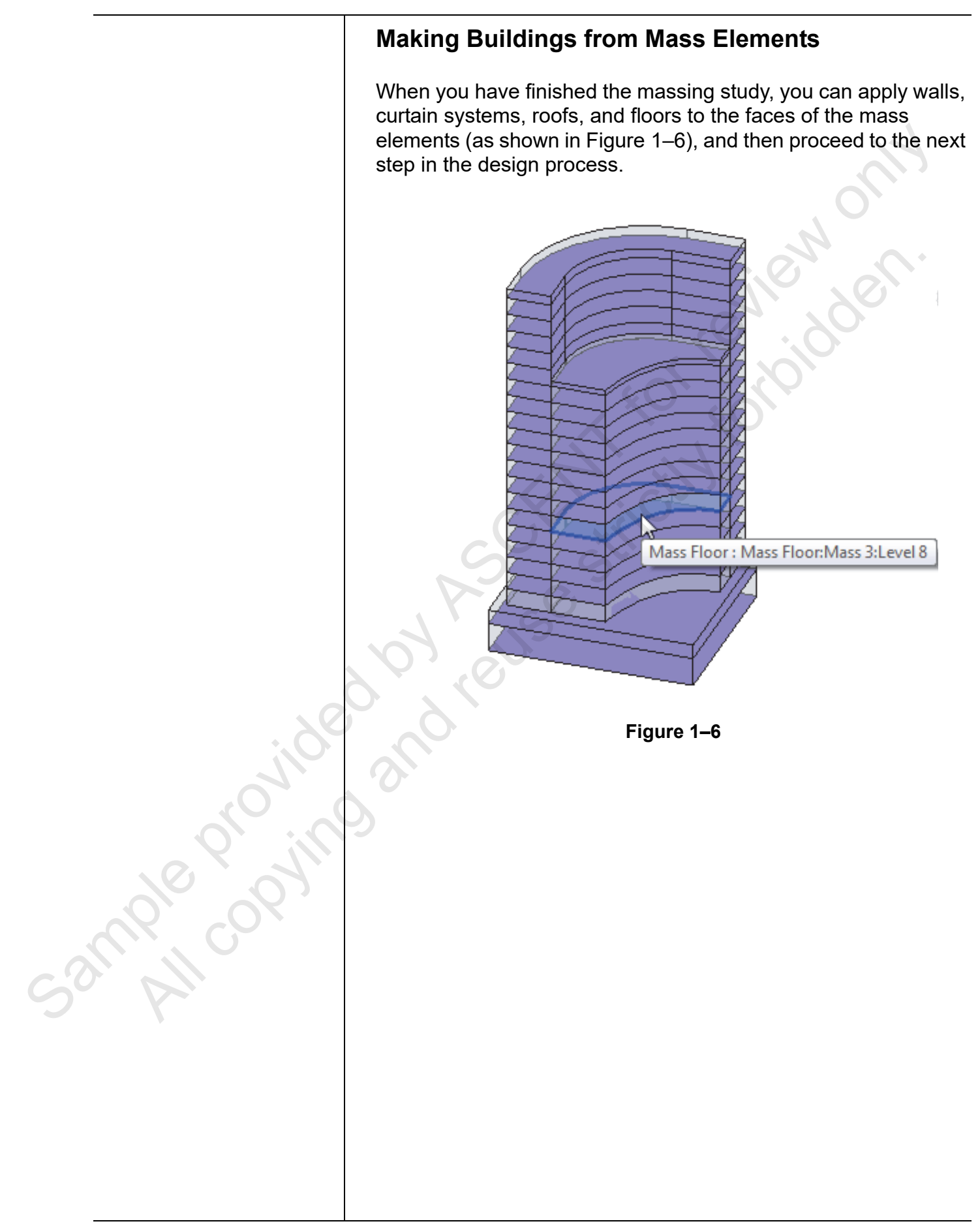

# **1.2 Placing Mass Elements**

The most basic building blocks of massing are the mass families included with Revit. These include standard building block shapes, as shown in Figure 1–7, which can be resized using shape handles in plan, elevation, and section views, and in Properties for more precise sizing. These mass families need to be loaded into a project.

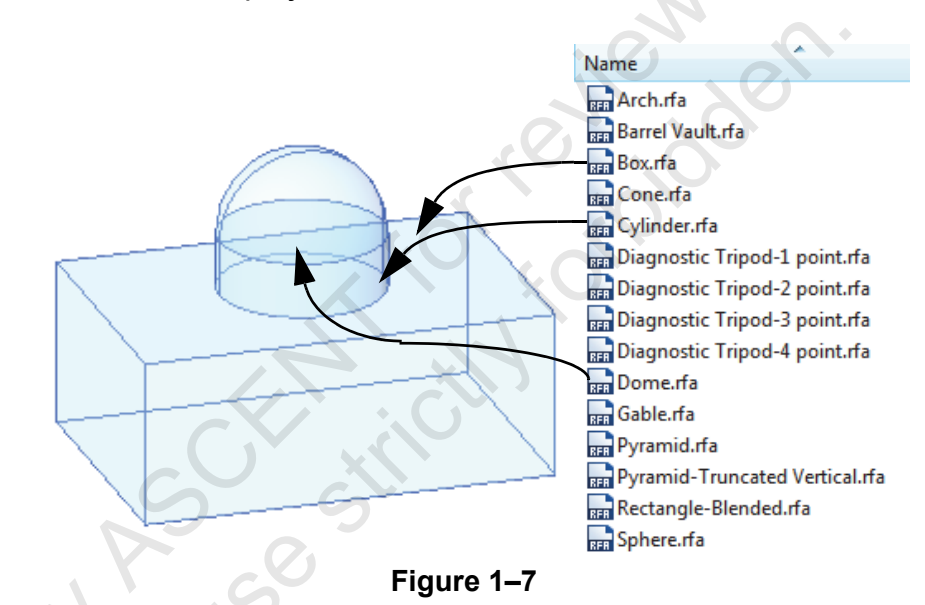

Premade mass families are found in the Revit Library in the *Mass* subfolder.

If you know you are going to use these families in your massing studies, you might want to preload them into a template.

Sample copying

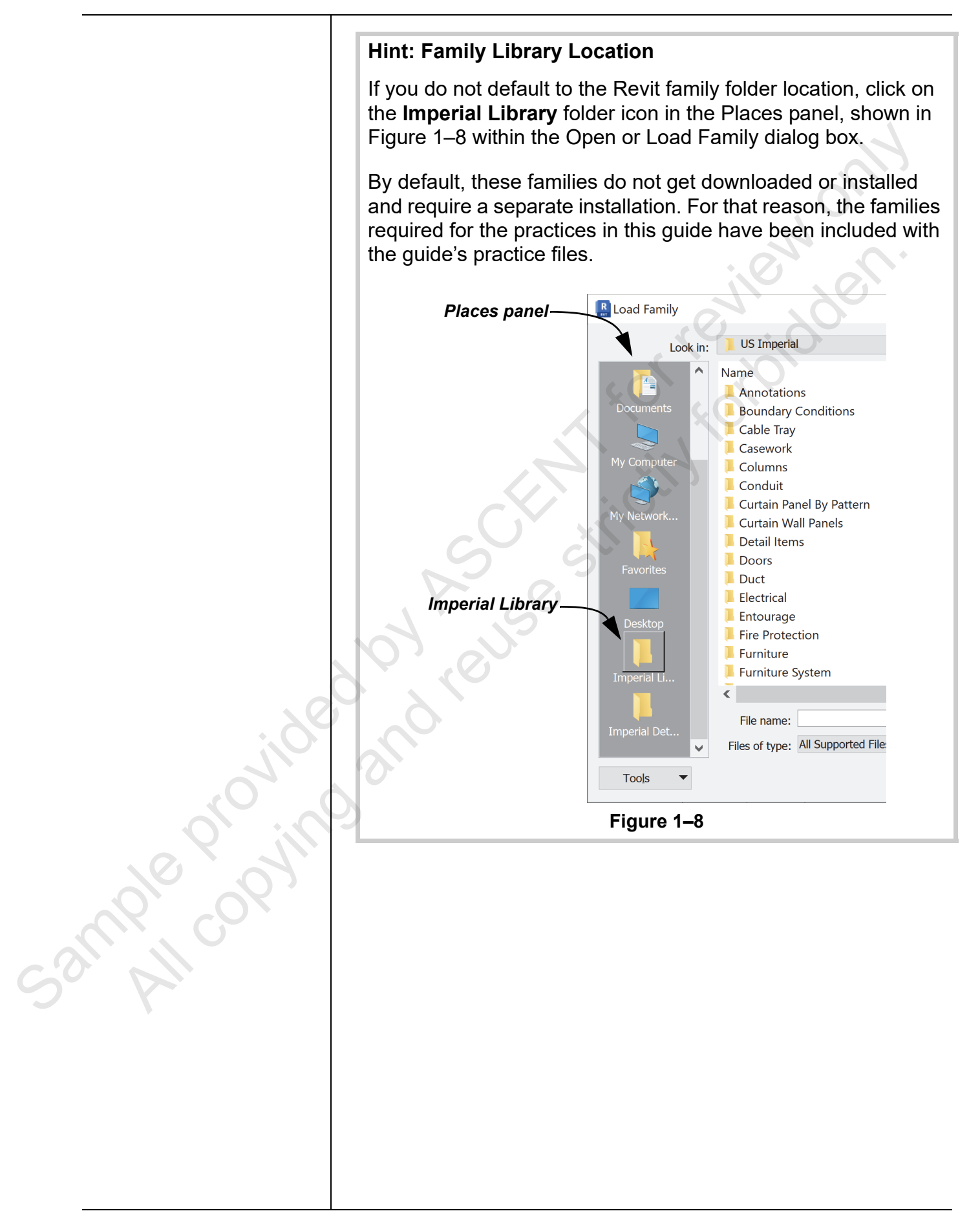

|                | How To: Place Massing Elements                                                                                                    |
|----------------|----------------------------------------------------------------------------------------------------|
|                | 1. In the Massing & Site tab>Conceptual Mass panel, click                                                                                                    |
|                | (Place Mass).                                                                                                    |
|                | <ul> <li>If you have not already toggled on Show Mass mode from the<br/>Visibility/Graphic Overrides dialog box, an alert box displays<br/>stating the program has toggled it on automatically, as shown<br/>in Figure 1–9.</li> </ul> |
| sample copying | <image/> <form><text><text><text></text></text></text></form>                                                                                                    |

Another element must be in the project for you to be able to use **Place** on Face.

## Modifying Basic Mass Elements

Saw VII COD

| Properties   | X     |              |
|--------------|-------|--------------|
| Box          | -     |              |
| Search       | ٩     |              |
| Barrel Vault |       |              |
| Barrel Vault |       | $\mathbf{O}$ |
| Box          | 1     |              |
| Box          | . 0.  |              |
| Cylinder     |       |              |
| Cylinder     | .0. > |              |

- Figure 1–11
- 3. In the Modify | Place Mass tab>Placement panel, click either

 $\bigotimes$  (Place on Face) or  $\bigotimes$  (Place on Work Plane). Pick a point on the screen to place the mass.

- To rotate the mass before placing it, press <Spacebar> to rotate it in 90 degree increments.
- To rotate the mass after you place it, select **Rotate after placement** in the Options Bar.

You can use Properties to modify an element's shape, material, and offset from host. You can also use shape handles to change the sizes of mass elements in plans or elevations (but not in 3D views), as shown in Figure 1–12. This method is not very precise but might be all that you need to do at this early stage of the conceptual design. The shape handle in the center flips the work plane.

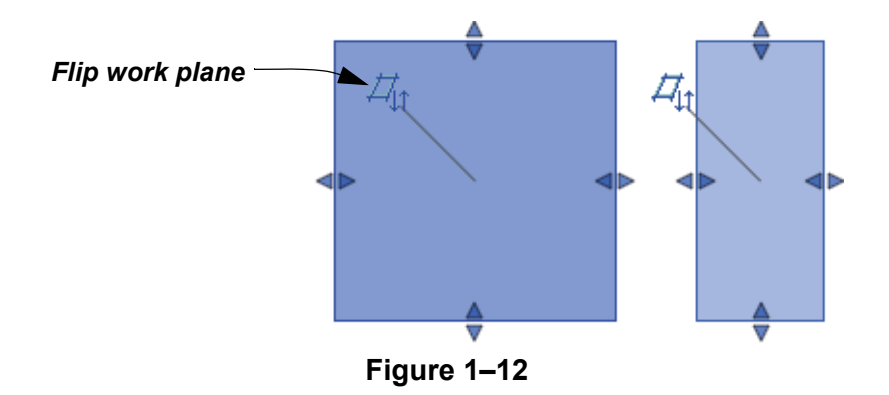

 Figure 1–13 shows the Properties for a box mass element. Dimension options vary according to the parameters of the shape.

| Constraints            |                 | ~     | * |
|------------------------|-----------------|-------|---|
| Offset                 | 0'0"            |       |   |
| Work Plane             | Level : Level 1 |       |   |
| Materials and Finishes |                 | \$    | = |
| Mass Material          | Default Form    |       |   |
| Dimensions             | ····            | *     |   |
| Width                  | 14' 0"          |       |   |
| Height                 | 30' 0" 🔶        | 0     |   |
| Depth                  | 30' 0"          |       |   |
| Mass Floors            | Edit            |       |   |
| Gross Floor Area       |                 |       |   |
| Gross Surface Area     | 3480.00 SF      |       | D |
| Gross Volume           | 12600.00 CF     |       |   |
| roperties help         |                 | Apply |   |

Figure 1–13

 If you want to move an existing mass element to a different work plane, in the *Modify* | *Mass* tab>Work Plane panel, click

(Edit Work Plane). Specify the new work plane in the Work Plane dialog box.

The material (Default Form) for mass elements is transparent by default. Therefore, all of the edges of the mass are displayed, as shown using a Rectangle-Blended form in Figure 1–14.

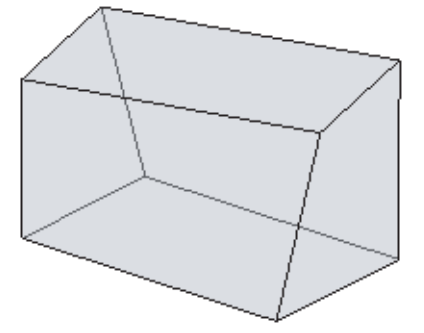

Figure 1–14

 To change the material for the entire mass element, select it and in Properties, change the Mass Material parameter (as shown in Figure 1–15) to a different material (as shown in Figure 1–16). This only works for the standard mass elements that are included in the library.

## Applying Materials

sample provint

#### **Massing Studies**

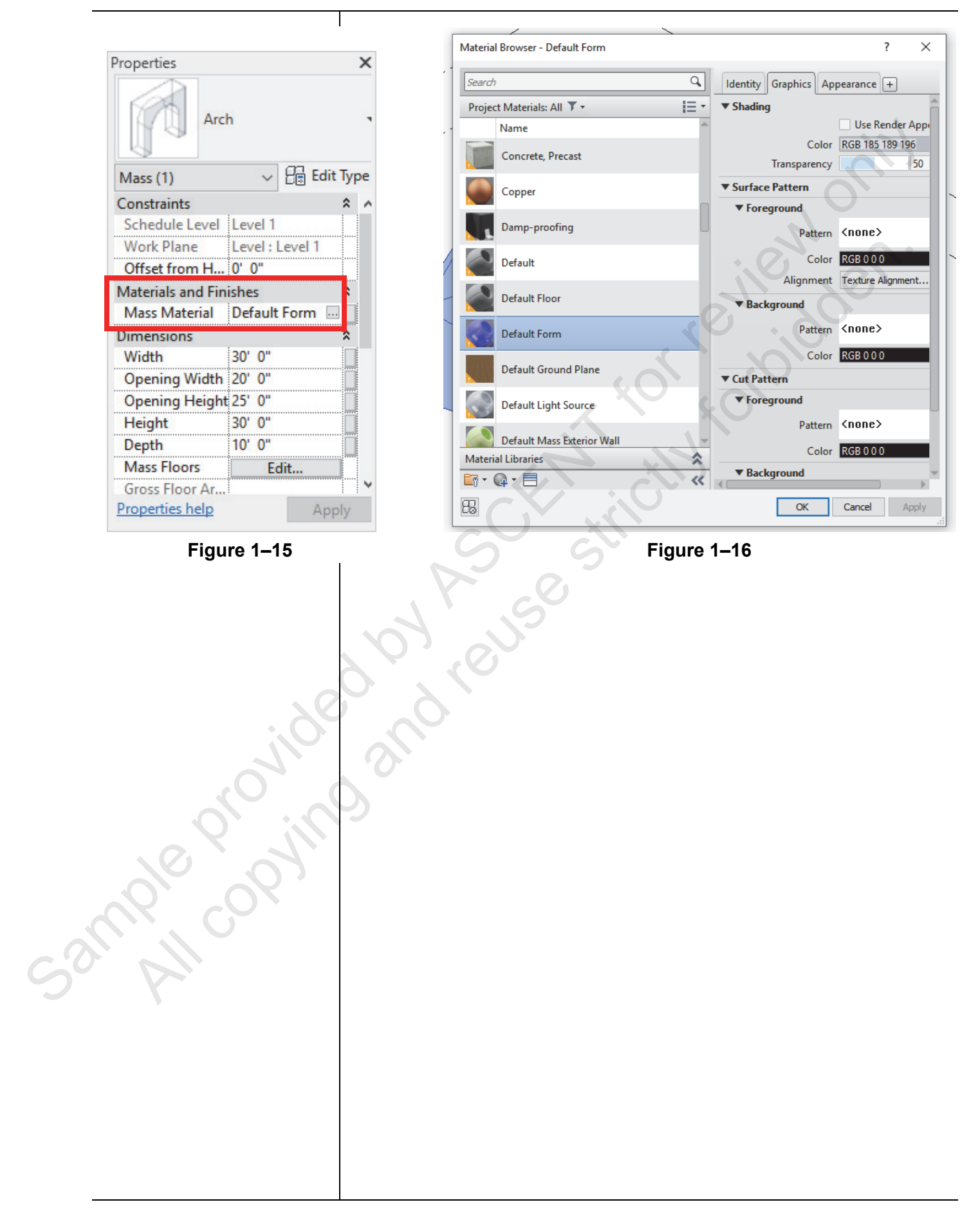

# Practice 1a

# **Place Mass Elements**

#### Practice Objective

Add mass elements using existing mass families.

In this practice, you will use basic shapes from the massing families supplied with the Revit software to model existing buildings around a proposed site, as shown in Figure 1–17. The footprint and height for each mass are included on the toposurface.

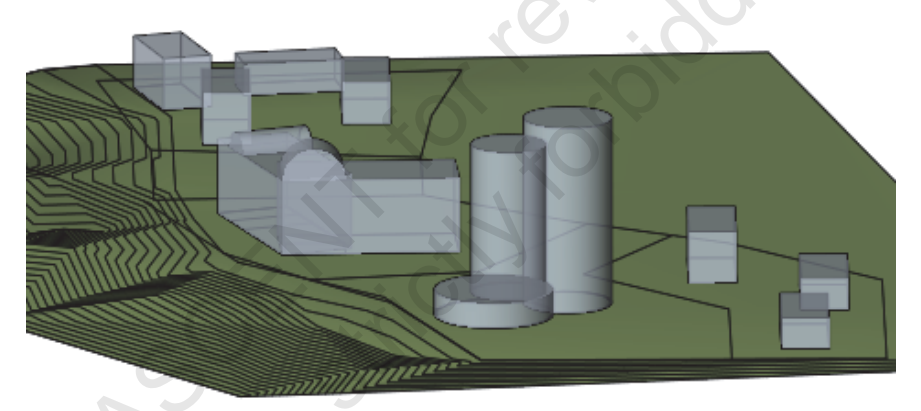

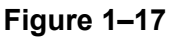

#### Task 1 - Add box mass elements.

- 1. In the practice files folder, open Edmon-Towers.rvt.
- 2. Open the Floor Plans: Existing Site view.
- 3. In the *Massing* & Site tab>Conceptual Mass panel, expand

(Show Mass by View Settings) and click  $\stackrel{\text{loc}}{=}$  (Show Mass Form and Floors).

4. In the *Massing & Site* tab>Conceptual Mass panel, click

(Place Mass). The Box mass element family is already loaded.

5. In the Modify | Place Mass tab>Placement panel, verify that

(Place on Work Plane) is selected and place several box massing elements on the site plan where you see rectangular outlines, as shown in Figure 1–18.

Sample provint

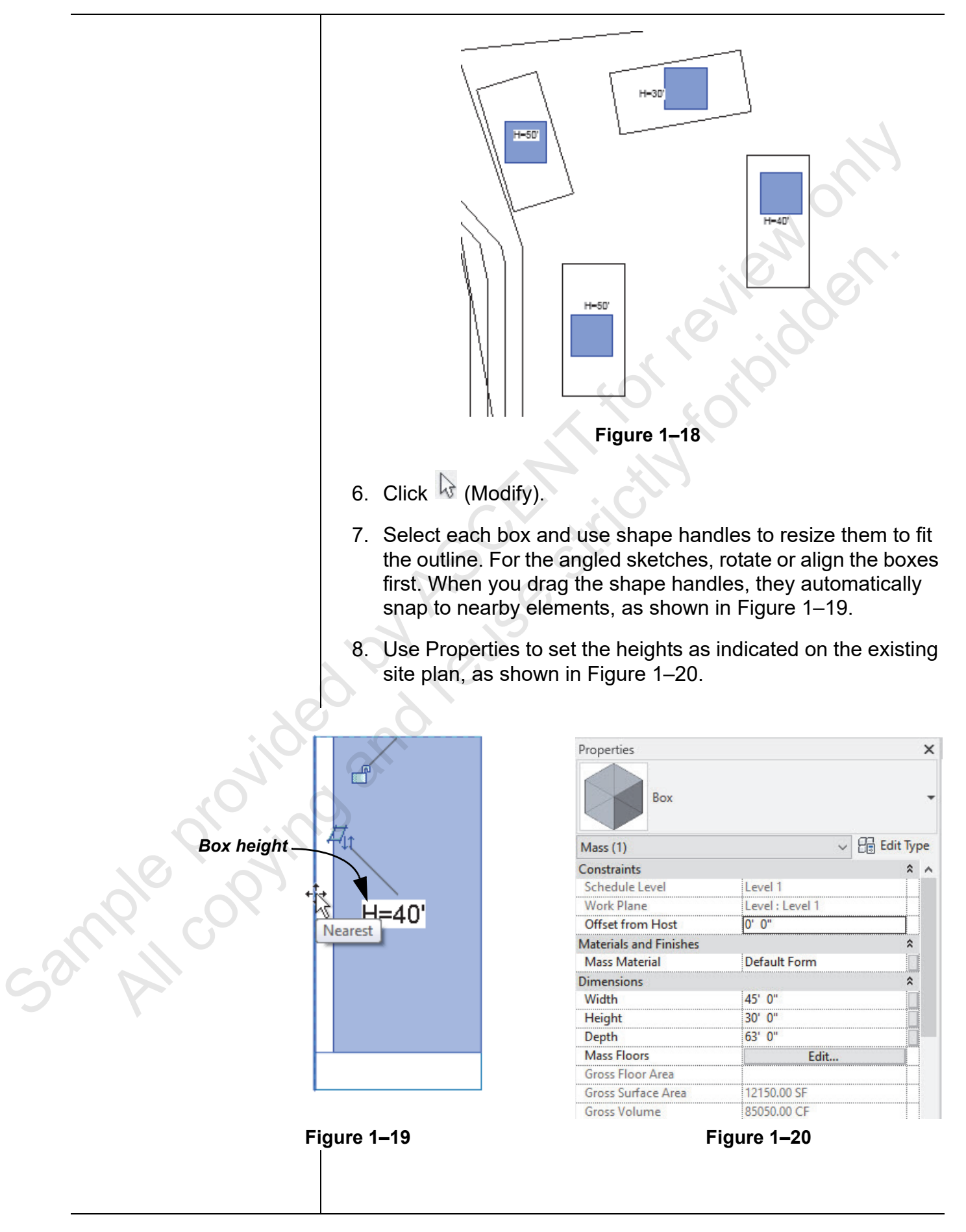

|             | 9. Repeat the process to add box mass elements to the                                                                                                    |
|-------------|----------------------------------------------------------------------------------------------------|
|             | rectangular sketches in the lower right side of the site.                                                                                                    |
|             | 10. Save the project.                                                                                                    |
|             |                                                                                                    |
|             | Task 2 - Load and add other mass elements.                                                                                                    |
|             | 1. Click <sup>(Place Mass)</sup> . In the <i>Place</i>   <i>Mass</i> tab>Mode panel,                                                                                                    |
|             | click 🖙 (Load Family).                                                                                                    |
|             | <ol> <li>Navigate to the practice files Families&gt;Mass folder, select<br/>Barrel Vault.rfa and Cylinder.rfa, and click Open.</li> </ol>                                                                                                    |
|             | 3. In the Type Selector, select <b>Cylinder</b> .                                                                                                    |
|             | <ul> <li>4. Click (Place on Work Plane), then to position the Cylinder masses at the center of the existing circles, type SC (Snap Center) and select the edge of the circle to place it. Place the Cylinder mass on the three circles.</li> </ul> |
|             | 5. Click N (Modify).                                                                                                    |
|             | <ol> <li>Change the radius by stretching the grips and heights to<br/>match the plan, as shown in Figure 1–21.</li> </ol>                                                                                                    |
| e provide   | Sand                                                                                                    |
| CSUUDI COP. |                                                                                                    |
|             |                                                                                                    |
|             |                                                                                                    |
|             |                                                                                                    |
|             |                                                                                                    |

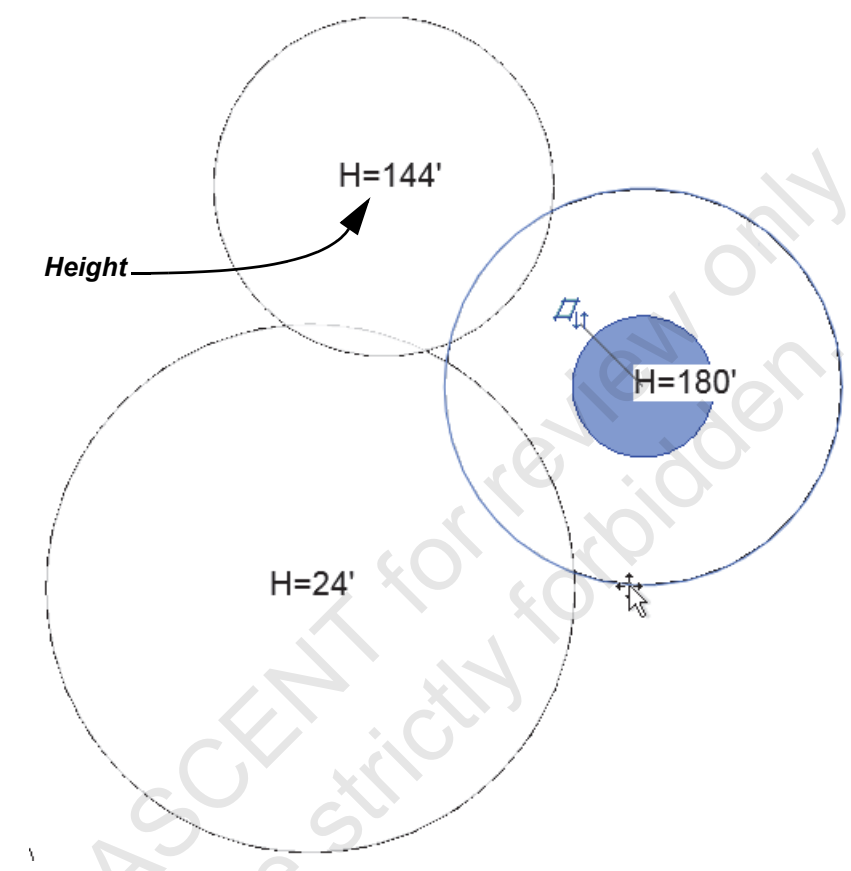

Figure 1–21

7. For the angled building, use two box masses to create the base building, as shown in Figure 1–22. The two masses need to overlap slightly. Set the height of both of them as shown in the plan view.

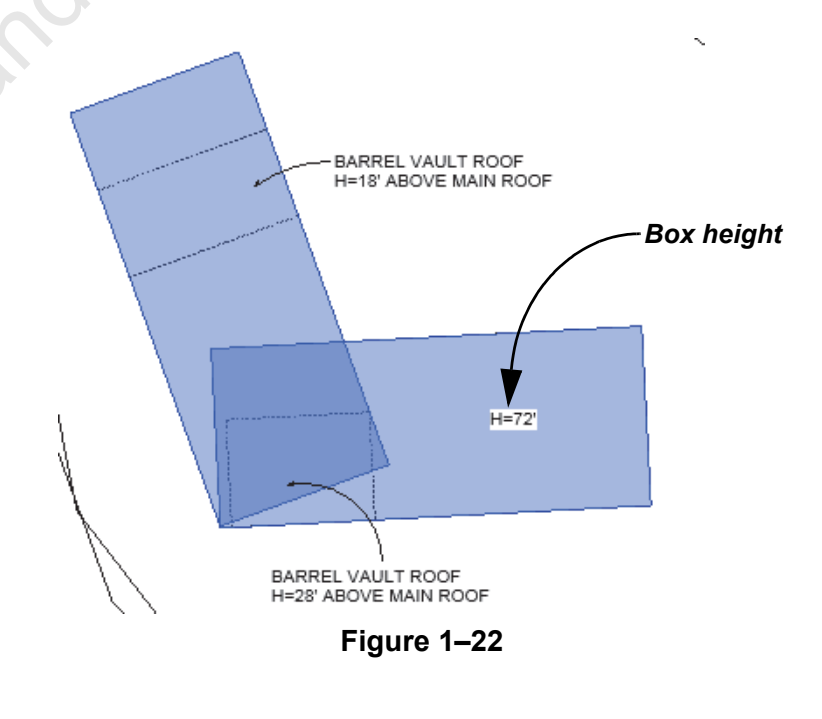

If greater accuracy is required, an in-place mass could be created to match the building footprint. For this practice, use two boxes.

Sample Ki

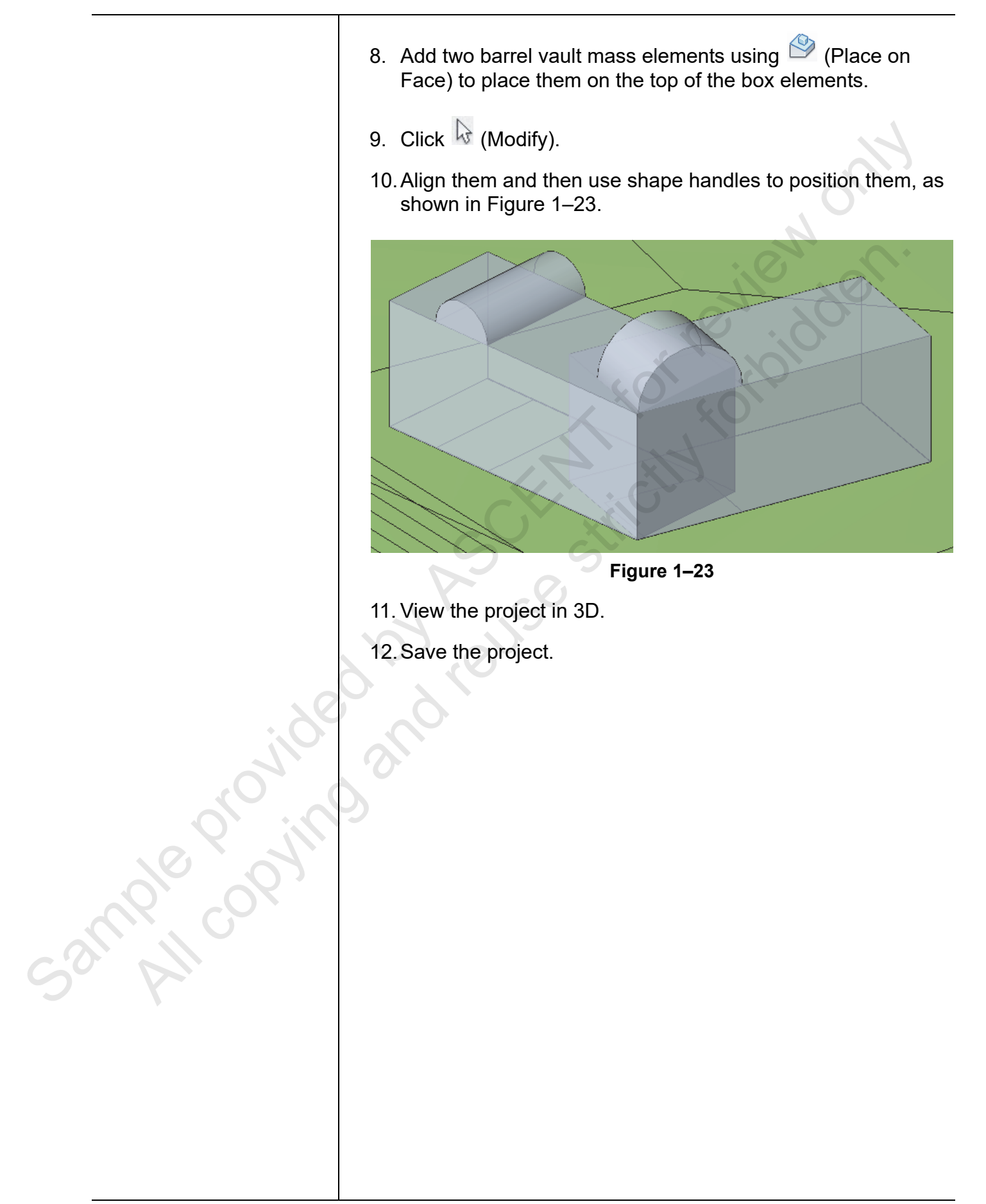

# 1.3 Creating Conceptual Massing

To create custom massing elements, you need to start with an in-place mass where you can create a 3D form from 2D sketches. Masses can be made up of solid and void forms, as shown in Figure 1–24.

If you want to use a massing element more than once in a project, Void form you should create a separate mass family. Solid form Figure 1-24 Forms are created from a mixture of profiles, paths, and points. For example, one profile becomes an extrusion, as shown in Figure 1–25, while a profile, a point, and a path become a sweep, as shown in Figure 1-26. 5ample provin Profile Extrusion Figure 1–25 Path Point Profile Sweep Figure 1–26

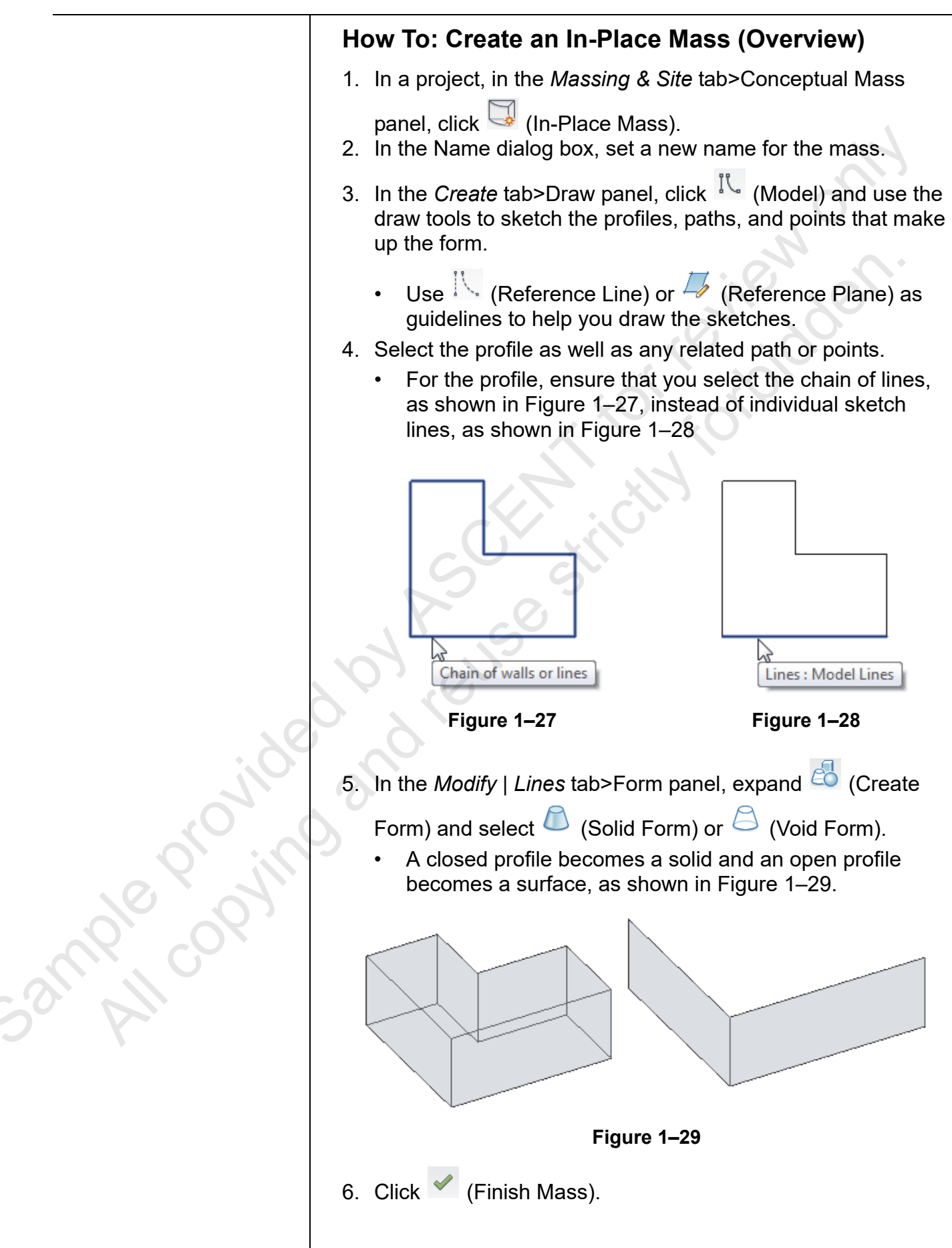

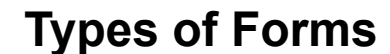

Six different types of forms can be created, as shown in Figure 1–30.

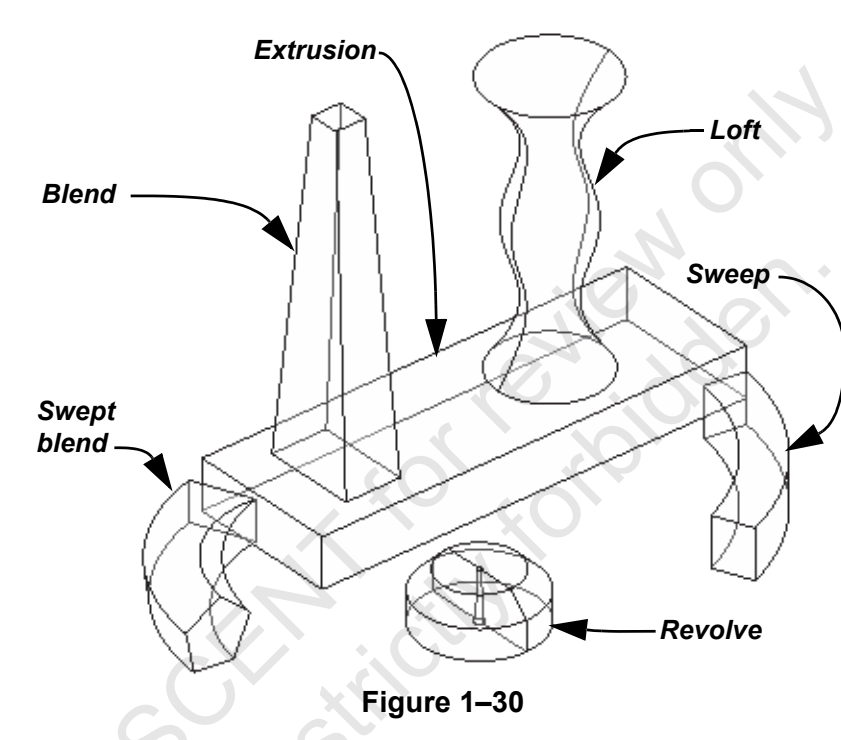

## Extrusions

An extrusion pushes a single profile in one direction. Although the default extrusion height is preset, you can modify it using the 3D control or temporary dimensions in a 3D view, as shown in Figure 1–31.

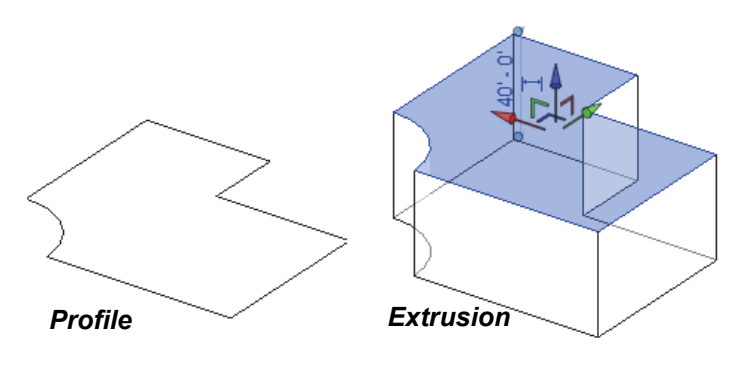

Figure 1–31

Saudi copine

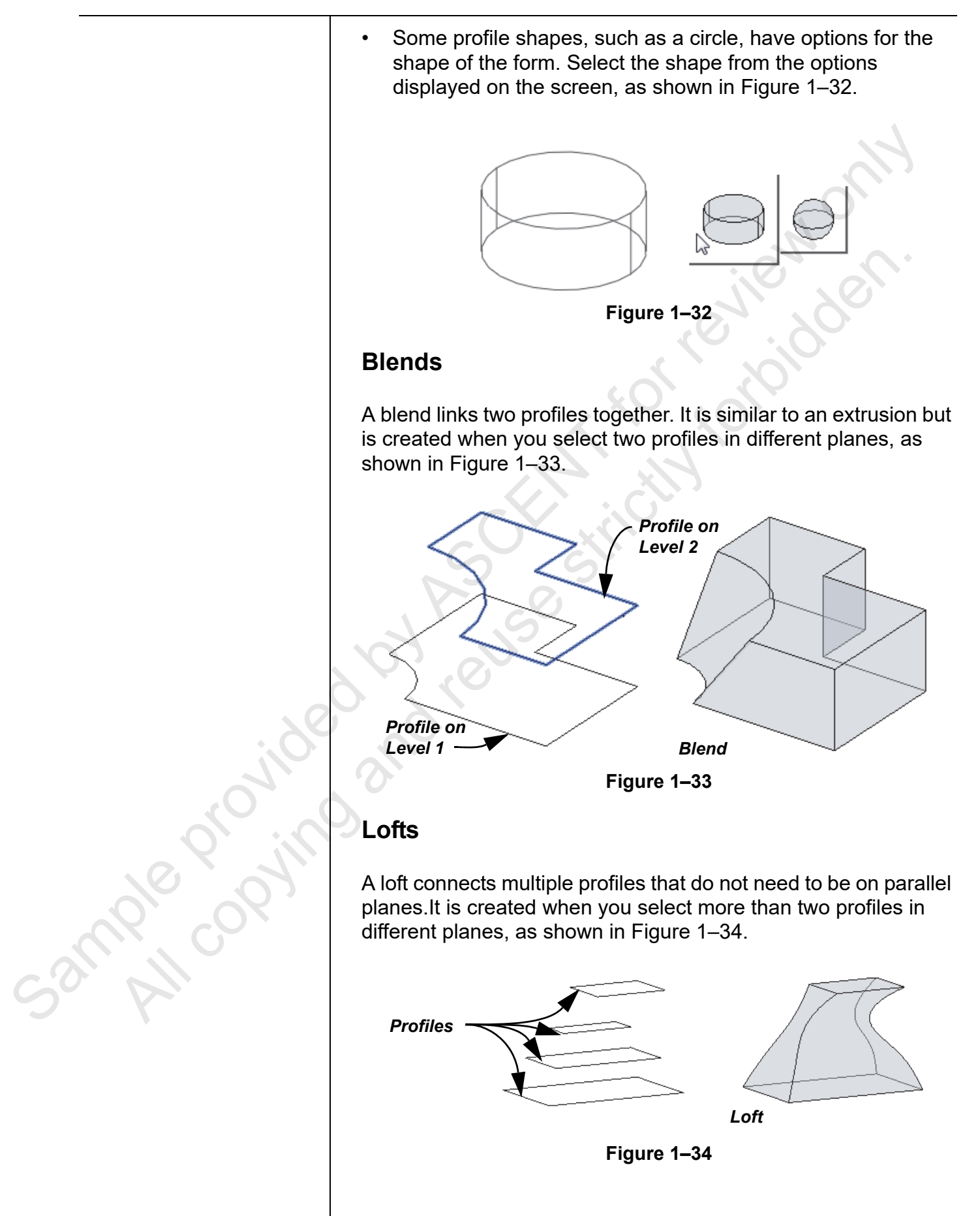

#### Revolves

A revolve rotates a profile about an axis. It is created when you select an axis and a profile that are both in the same plane, as shown in Figure 1–35.

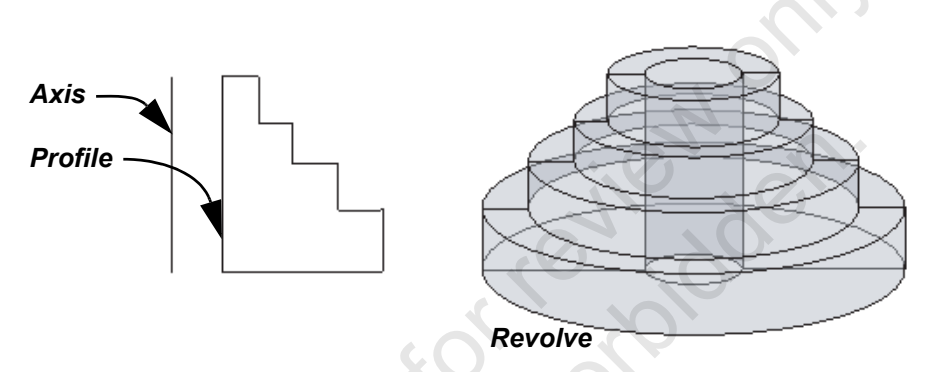

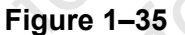

- When the axis is away from the profile, a hole is generated in the center of the revolve. To create an entirely closed shape, use a reference line for the axis, as shown in Figure 1–36.
- By default, a full circle form is created. To change this, you can select the start edge of the profile, as shown in Figure 1–36, and use the gold arrows to open it, as shown in Figure 1–37.

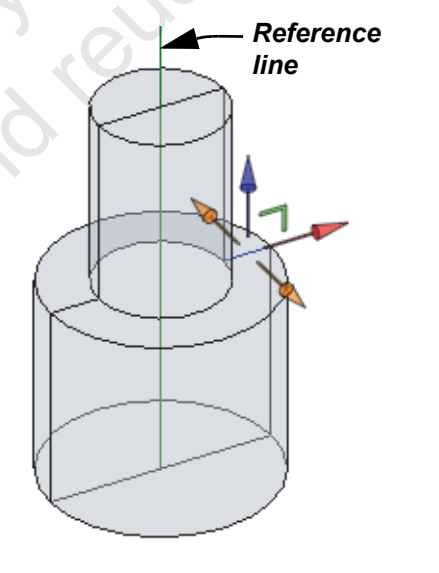

Figure 1–36

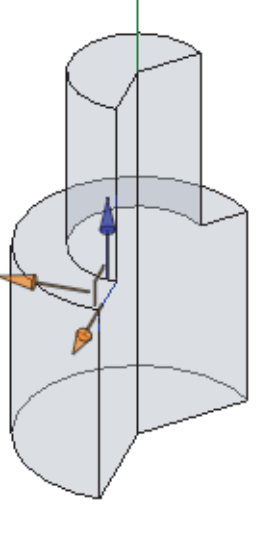

Figure 1–37

Sample or owner

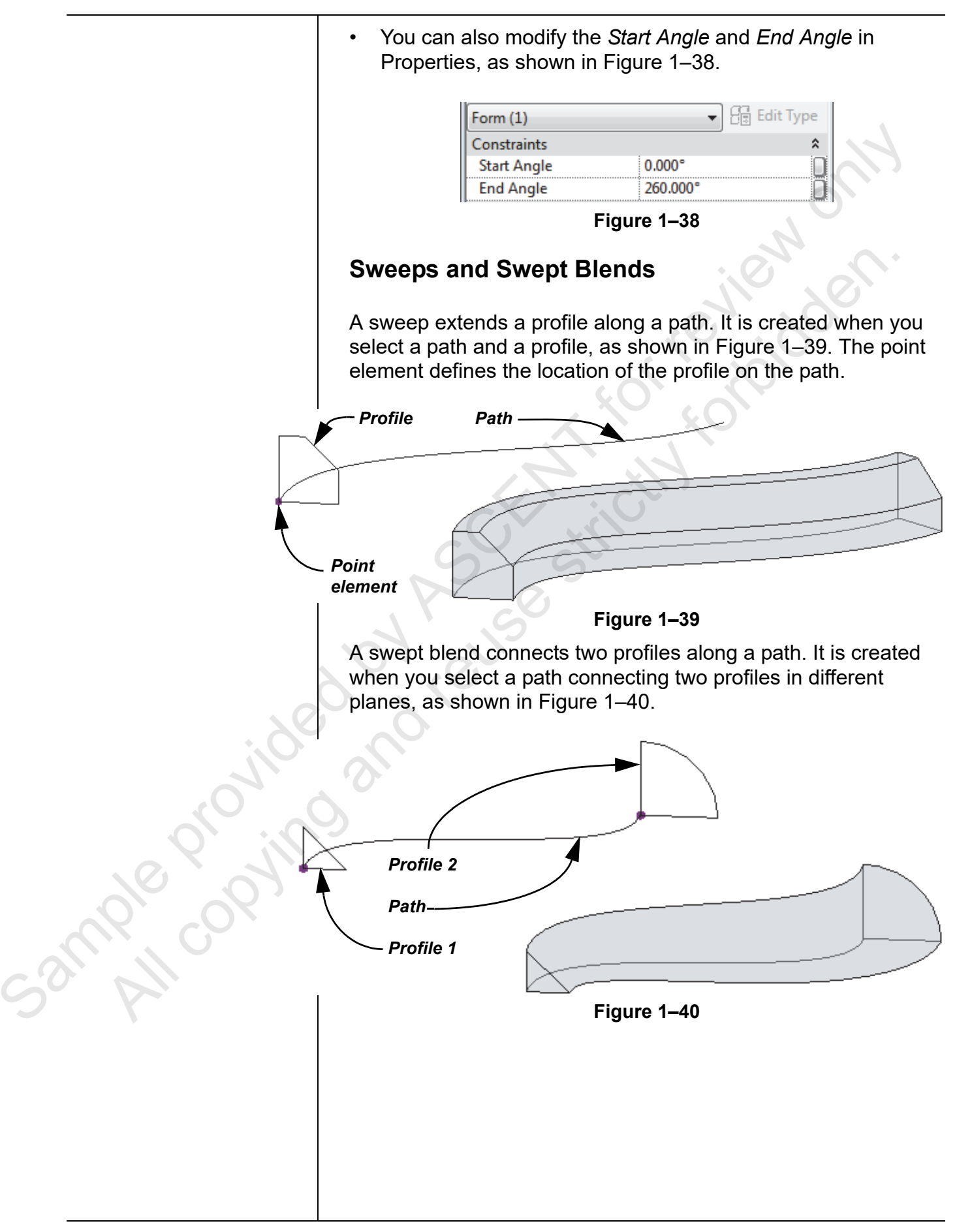

|         | How To: Create Sweeps and Swept Blends                                                                                                    |
|---------|----------------------------------------------------------------------------------------------------|
|         | 1. In the <i>Modify</i>   <i>Place Lines</i> tab>Draw panel, click                                                                                                    |
|         | <ul><li>1. (Model).</li><li>2. Use the drawing tools to sketch a path for the sweep to follow.</li></ul>                                                                                                    |
|         | <ul> <li>A single-segment path can be used with an open or<br/>closed profile. A multi-segment path requires a closed<br/>profile.</li> </ul>                                                                                            |
|         | <ul> <li>A swept blend can only be made from a single-segment<br/>path but you can use arcs and splines to create it.</li> </ul>                                                                                                    |
|         | <ol> <li>In the Draw panel, click (Point Element) and click on the path.</li> </ol>                                                                                                    |
|         | <ul> <li>For a sweep, place a point at one end of the path.</li> </ul>                                                                                                    |
|         | • For a swept blend, place a point at each end of the path.                                                                                                    |
|         | 4. Open a 3D view if you are not already in one.                                                                                                    |
|         | <ol> <li>Click (Modify) and select the point element. A reference<br/>plane perpendicular to the path is displayed. It becomes the<br/>work plane on which you can draw the profile for a sweep, as<br/>shown in Figure 1–41.</li> </ol> |
| : 66    |                                                                                                    |
|         |                                                                                                    |
|         | Figure 1–41                                                                                                    |
| 9       | 6. Use the drawing tools to sketch a profile on the new                                                                                                    |
|         | reference plane.<br>7. For a swept blend, repeat the process of drawing a profile on<br>the other end of the path.                                                                                                    |
| Sol All | <ul> <li>8. Click (Modify) and select both the path and the profile(s).</li> <li>9. In the <i>Modify</i>   <i>Multi-select</i> or <i>Lines</i> tab&gt;Form panel, click</li> </ul>                                                       |
|         | 🙆 (Create Form).                                                                                                    |
|         |                                                                                                    |
|         |                                                                                                    |
|         |                                                                                                    |

![](_page_31_Figure_1.jpeg)

# **1.4 Setting the Work Plane**

Profiles and paths are the building blocks of the mass form elements. They are sketched on the current work plane which can be a face, as shown in Figure 1–45, or a specified work plane, as shown in Figure 1–46.

![](_page_32_Figure_3.jpeg)

![](_page_32_Figure_4.jpeg)

Figure 1–46

• If you are in a plan view, the related level is the active work plane by default.

## How To: Establish a Work Plane by Face

- 1. In the *Create* tab>Draw panel, select a sketching tool.
- 2. In the *Modify* | *Place Lines* tab>Draw panel, click <sup>™</sup> (Draw on Face). This is typically selected by default.
- Hover the cursor over the face of an existing element. It highlights and you can then draw the sketch, as shown in Figure 1–47.

![](_page_32_Figure_11.jpeg)

4. You can move directly to another face and continue drawing sketches.

Sketches can be locked to faces.

Press <Tab> to cycle through nearby faces.

*To display the work plane in a view, in the Work Plane panel, click* 

sample provin

![](_page_33_Picture_2.jpeg)

#### How To: Establish a Work Plane by Placement Plane

- 1. In the *Create* tab>Draw panel, select a sketching tool. The active work plane displays with a heavy outline.
- 2. In the *Modify* | *Place Lines* tab>Draw panel, click (Draw on Work Plane).
- 3. In the Options Bar, in the *Placement Plane* drop-down list, select a *Level* or named reference plane, as shown in Figure 1–48.

![](_page_33_Figure_7.jpeg)

Figure 1–48

- This list varies according to the elements contained in the massing study.
- 4. Draw the sketch on the plane, as shown in Figure 1-49.

![](_page_33_Figure_11.jpeg)

Figure 1–49

• If you have used the **Pick...** option, the selected face becomes the active work plane.

![](_page_34_Figure_1.jpeg)

## How To: Change the Work Plane of a Sketch or Form

- 1. Select the sketch or form.
- 2. In the Options Bar, click **Show Host**. The host work plane highlights, as shown in Figure 1–51.
- 3. In the Host drop-down list, select a new host for the sketch. The sketch moves to the selected plane.

![](_page_34_Figure_6.jpeg)

# **Practice 1b**

# **Create Mass Forms**

#### Practice Objectives

- Create an extruded mass form.
- Create a lofted mass form.
- Add a swept void form.

In this practice, you will create two towers in a massing study. For one building, you will extrude a mass form using a simple profile. For the other building, you will create a lofted form using a variety of profiles at different levels and then add a void form using a swept profile, as shown in Figure 1–52.

![](_page_35_Figure_8.jpeg)

Figure 1–52

![](_page_35_Figure_10.jpeg)

- 1. In the practice files folder, open Edmon-Towers-New.rvt.
- 2. Open the **Floor Plans: New Site** view. This view displays the new site area, as shown in Figure 1–53.

![](_page_35_Figure_13.jpeg)

52mple copyin

|                                        | 3. In the <i>Massing &amp; Site</i> tab>Conceptual Mass panel, click                                                                                              |
|----------------------------------------|----------------------------------------------------------------------------------------------------|
|                                        | (In-Place Mass).                                                                                                    |
|                                        | <ol> <li>The Massing - Show Mass Enabled dialog box, shown in<br/>Figure 1–54, displays. Read it and click Close to continue<br/>with creating a mass.</li> </ol> |
|                                        | Massing - Show Mass Enabled                                                                                                    |
|                                        | Revit has enabled the Show Mass mode, so the newly created mass will be visible.                                                                                  |
|                                        | To temporarily show or hide masses, select the Massing & Site<br>ribbon tab and then click the Show Mass button on the<br>Massing panel.                          |
|                                        | Masses will not print or export unless you make the Mass<br>category permanently visible in the View Visibility/Graphics<br>dialog.                               |
|                                        |                                                                                                    |
|                                        | Do not show me this message again Close                                                                                                    |
|                                        | Figure 1–54                                                                                                    |
|                                        | 5. In the Name dialog box, enter <b>Tower-1</b> and click <b>OK</b> .                                                                                             |
| Add reference planes first, if needed. | 6. In the <i>Create</i> tab>Draw panel, click <sup>IC</sup> (Model) and then click (Line).                                                                        |
| JIOE                                   | 7. In the northwest quadrant of the new site, draw a trapezoid shape that is roughly <b>80' x 60'</b> , as shown in Figure 1–55.                                  |
|                                        |                                                                                                    |
| 010 003                                | 80' - 0"                                                                                                    |
|                                        |                                                                                                    |
|                                        |                                                                                                    |
|                                        |                                                                                                    |
|                                        |                                                                                                    |
|                                        | Figure 1–55                                                                                                    |

|                             | 8. Open the default 3D view.                                                                                                    |
|-----------------------------|----------------------------------------------------------------------------------------------------|
|                             | 9. Select the lines. In the <i>Modify</i>   <i>Lines</i> tab>Form panel, click                                                                                       |
|                             | (Create Form). Revit extrudes the profile to create a solid form.                                                                                                    |
|                             | 10. In the 3D view, select the blue temporary dimension and change it to <b>140'</b> .                                                                               |
|                             | 11. In the <i>Modify</i> tab>In-Place Editor panel, click ✓ (Finish Mass).                                                                                           |
|                             | Task 2 - Create levels.                                                                                                    |
|                             | <ol> <li>Open the Elevations (Building Elevation): East view and<br/>zoom in to see the level markers.</li> </ol>                                                    |
|                             | 2. Set the <i>elevation</i> of Level 2 to 18'.                                                                                                    |
|                             | <ol> <li>Set the name of the existing Roof level to Level 3, and its<br/>elevation to 30'. Click Yes when prompted to rename any<br/>corresponding views.</li> </ol> |
|                             | 4. Select the newly named Level 3.                                                                                                    |
|                             | 5. In the <i>Modify</i>   <i>Levels</i> tab>Modify panel, click <sup>III</sup> (Array). In the Options Bar, set the following, as shown in Figure 1–56:              |
| 20                          | Clear the Group and Associate option                                                                                                    |
|                             | • Number: <b>30</b>                                                                                                    |
|                             | • Move To: 2nd                                                                                                    |
| Modify   Levels Group and A | ssociate Number: 30 Move To: (a) 2nd () Last (Constrain Activate Dimensions                                                                                          |
| 6                           |                                                                                                    |
|                             | 6. Create an array of <b>30 levels</b> , <b>12<sup>-0</sup></b> apart.                                                                                               |
| San All                     | <ol> <li>Click (Modify) and type ZE to zoom out to the extents of<br/>the view.</li> </ol>                                                                           |
|                             | Task 3 - Create a lofted in-place mass.                                                                                                    |
|                             | 1. Return to a 3D view.                                                                                                    |
|                             | 2. Create a new in-place mass named <b>Tower-2</b> .                                                                                                    |
|                             |                                                                                                    |

|           | 3. In the <i>Create</i> tab>Draw panel, click <sup>II</sup> (Model) and then                                                                                                    |
|-----------|----------------------------------------------------------------------------------------------------|
|           | click 🖵 (Rectangle).                                                                                                    |
|           | 4. In the Draw panel, click 🥙 (Draw on Work Plane).                                                                                                    |
|           | <ol> <li>In the Options Bar, verify that <i>Placement Plane</i> is set to<br/>Level: Level 1.</li> </ol>                                                                                                    |
|           | 6. Draw a <b>40' x 80'</b> rectangle south of the <b>Tower-1</b> .                                                                                                    |
|           | <ol> <li>In the Options Bar, change <i>Placement Plane</i> to Level:<br/>Level 10.</li> </ol>                                                                                                    |
|           | 8. Draw another rectangle. Line up at least one of the sides with<br>the rectangle that was drawn at Level 1. Note that when you<br>hover the cursor over the lines on the active work plane, they<br>highlight. |
|           | <ol> <li>Repeat the process at Level 20 and Level 30, varying the<br/>size at each level.</li> </ol>                                                                                                    |
|           | 10. Click 🗟 (Modify) and select the four rectangles.                                                                                                    |
|           | 11. In the <i>Modify</i>   <i>Lines</i> tab>Form panel, click 🙆 (Create Form). The new tower displays as shown in Figure 1–57. Your design will vary according to the profiles you drew.                         |
| ole opyin |                                                                                                    |
|           | Figure 1–57                                                                                                    |
| So Pi     | 12. In a plan view, move one or both of the new massing forms so they do not overlap, if needed.                                                                                                    |
|           | 13. Do not save the project yet because you want to remain in the same in-place mass element.                                                                                                    |

Т

![](_page_39_Figure_1.jpeg)

- 1. In a 3D view, zoom in to the base of the new tower.
- Click <sup>IC</sup> (Model) and then select one of the arc drawing tools. In the Options Bar, set the *Placement Plane* to Level: Level 1.
- 3. Draw an arc, as shown in Figure 1–58. This is the path for a sweep. It needs to start outside the existing mass to create the expected void form.

![](_page_39_Figure_5.jpeg)

- 4. In the Draw panel, click <sup>•</sup> (Point Element).
- 5. Add a point at one end of the arc if you want to draw a sweep, and at both ends of the arc if you want to draw a swept blend.
- 6. Click  $\bigcirc$  (Modify) and select the point element.
- 7. Draw the profile for the sweep.
- 8. Repeat the process with the other point element if you are creating a swept blend.
- 9. Click  $\bigcirc$  (Modify) and select the path and profile(s).

ample provin

![](_page_40_Figure_1.jpeg)

# 1.5 Dynamic Editing for Conceptual Massing

When a completed in-place mass element is selected, you can modify the length of its faces by dragging the controls, as shown in Figure 1–60. However, for more precise modification, you can edit the mass in-place, as shown in Figure 1–61.

![](_page_41_Figure_3.jpeg)

• Predefined masses that you load from the Revit library do not have dynamic editing capabilities.

![](_page_42_Figure_1.jpeg)

![](_page_43_Figure_1.jpeg)

![](_page_44_Figure_1.jpeg)

# 1.6 Working with Profiles and Edges

While a lot can be done to manipulate mass elements using the dynamic editing tools, there are some additional commands where you can do more precise and complex editing, as shown in Figure 1–70. These include editing and adding a profile, adding edges, dividing surfaces, and splitting faces.

![](_page_45_Picture_3.jpeg)

Figure 1–70

**Editing Profiles** 

Form profiles are the basic shape that make up a form's geometry. While in Edit mode, you can edit the profile or path of a swept form, depending on which edge you selected before starting the editing process. For example, you can edit the profile of the bottom outline of an extruded form, as shown in Figure 1–71.

![](_page_46_Figure_1.jpeg)

create new shapes, as shown in Figure 1–73.

Once the edge or profile is placed, you can use the 3D control to

 If you cannot add an edge to a face, displays, as shown in Figure 1–74.

![](_page_47_Figure_3.jpeg)

Figure 1–74

## How To: Add an Edge

- 1. While in Edit mode, select anywhere on the form.
- 2. In the *Modify* | *Form* tab>Form Element panel, click Edge) or right-click and select **Add Edge**. (Add
- 3. Hover the cursor over a face. A new edge that reflects the geometry displays, as shown in Figure 1–75. Alternately, pick two points at the vertices or edges of a face, as shown in Figure 1–76.

![](_page_47_Picture_9.jpeg)

![](_page_47_Figure_10.jpeg)

![](_page_47_Figure_11.jpeg)

You cannot add an edge to the face that is parallel to the sweep path.

#### How To: Add a Profile

- 1. While in Edit mode, select anywhere on the form.
- 2. In the *Modify* | *Form* tab>Form Element panel, click (Add Profile) or right-click and select **Add Profile**.
- 3. A new profile displays on the selected form when the cursor is moved onto and follows it.
  - The profile automatically adjusts its shape to match the exterior of the form wherever the cursor is located, as shown in Figure 1–77.

![](_page_48_Picture_6.jpeg)

Figure 1–77

4. Click to place the new profile.

Mass faces can be modified to show patterns and materials. You can apply a pattern similar to creating a curtain wall layout using the **Divide Surface** option, as shown on the top of the mass element in Figure 1–78. You can also split a face into separate surfaces so you can apply different materials to each part, as shown on the base of the mass element in Figure 1–78.

![](_page_48_Figure_10.jpeg)

## Modifying the Faces of Mass Elements

3mple copy

![](_page_49_Figure_1.jpeg)

 In the *Modify* | *Divide Surface* tab>contextual panels (shown in Figure 1–82), you can further modify and display the patterns.

![](_page_50_Figure_2.jpeg)

## How To: Split Mass Faces

- 1. In the *Modify* tab>Geometry panel, click (Split Face).
- 2. Select the face of the mass element you want to modify.
- In the *Modify* tab>Draw panel, use the sketch tools to create a sketch as required, to define the split (as shown in Figure 1–83).

![](_page_50_Picture_7.jpeg)

Figure 1–83

- Splitting faces does not create an additional face but you can modify the material in each area.
- The sketch that defines the split must be a closed shape completely inside the face or an open shape that touches the face edges.
- You can split the face of an in-place mass either directly on the face (without entering the mass) or in the In-Place Edit mode.

![](_page_51_Picture_1.jpeg)

## Practice 1c

# **Modify In-Place Masses**

#### Practice Objectives

- Modify mass elements.
- Add new profiles and edges.
- Modify faces by dividing or splitting them.

In this practice, you will manipulate the vertices, faces, and edges of an extruded in-place mass element using the 3D control. You will also add profiles and an edge. An example of a possible outcome is shown in Figure 1–85. Additionally, you will divide a face, apply a pattern, split another face, and then paint them with a material.

![](_page_52_Picture_8.jpeg)

Figure 1–85

#### Task 1 - Modify an in-place mass.

- 1. In the practice files folder, open Edmon-Towers-Modify.rvt.
- 2. Select the tall mass **Tower-2** and, from the View Control Bar, temporarily hide the element.
- 3. Orient the 3D view so you can see the **Tower-1** extruded mass element.

3mplo cc

![](_page_53_Figure_1.jpeg)

#### Task 2 - Add and modify profiles and an edge.

- 1. Select an edge in the form. (It does not matter which edge.)
- 2. In the *Modify* | *Form* tab>Form Element panel, click

🚨 (X-Ray).

- 3. In the Form Element panel, click  $\stackrel{\scriptsize{\frown}}{\rightleftharpoons}$  (Add Profile).
- 4. Add a profile about one quarter of the way up the form.
- Repeat this process to add two more profiles, so that the form is divided into four sections, as shown in Figure 1–88. Hint: Press <Enter> to restart the Add Profile command again.

![](_page_54_Figure_8.jpeg)

![](_page_54_Figure_9.jpeg)

- 6. Use (Add Edge) to add an edge to one side of the building.
- 7. Click  $\bigcirc$  (Modify) to exit the **Add Edge** command.
- 8. Select the new face and move it out sightly using the 3D control.
- 9. Manipulate the various vertices and edges to reshape the mass.
- 10. Toggle off X-ray mode.

Do not worry about placing the profiles exactly. Their locations can be adjusted later.

ample convit

Т

|                                     | Task 3 - Divide and pattern surfaces.                                                                              |  |  |  |
|-------------------------------------|----------------------------------------------------------------------------------------------------|--|--|--|
| Use <tab> to select the face.</tab> | 1. Select one of the mass faces.                                                                                   |  |  |  |
|                                     | <ol> <li>In the <i>Modify</i>   <i>Form</i> tab&gt;Divide panel, click <sup>(2)</sup> (Divide Surface).</li> </ol> |  |  |  |
|                                     | 3. In Properties, in the Type Selector, select a pattern.                                                          |  |  |  |
|                                     | <ol> <li>Modify the pattern properties using tools in the ribbon and<br/>Options Bar.</li> </ol>                   |  |  |  |
|                                     | 5. (Optional) Select a different face and in the <i>Modify</i>   <i>Form</i>                                       |  |  |  |
|                                     | tab>Geometry panel, use $\Im$ (Split Face) and $\Im$ (Paint) to apply materials.                                   |  |  |  |
|                                     | 6. Click 💙 (Finish Mass).                                                                                          |  |  |  |
|                                     | 7. Save and close the project.                                                                                     |  |  |  |
| sample copying                      | and reuse su                                                                                                    |  |  |  |

# 1.7 Moving from Massing to Building

When you have established a massing study, you can start the design development with walls, etc., you do not have to start over. Instead, you can use tools in Revit to create walls, floors, roofs, and curtain systems from the faces of the masses in the project as shown in Figure 1–89.

![](_page_56_Picture_3.jpeg)

Figure 1–89

- You can add a slope to a wall style from the wall's Properties, but you can also do this with mass elements by creating the shape you want and applying the material or wall style to the mass.
- You can add walls, floors, roofs, and curtain systems to the faces of mass elements using the Wall, Roof, and Floor commands in the Architecture tab>Build panel. For example,

when you start the **Wall** command, you can click  $\blacksquare$  (Pick Faces) as the drawing method, as shown in Figure 1–90.

![](_page_56_Figure_8.jpeg)

521Mple copyin

![](_page_57_Picture_1.jpeg)

#### **Roof by Face Options**

- In the *Modify* | *Place Roof by Face* tab, hover over the surface so the entire face highlights, then click to place.
- In Properties, set the Constraints *Picked Faces Location* to **Faces at Bottom of the Roof**.
- From the Modify | Place Roof by Face tab>Multiple Selection

panel, click 💛 (Create Roof) to place your roof.

• After you have created a roof by face, you can use shape handles to modify the overhang of the roof, as shown in Figure 1–92.

![](_page_58_Figure_7.jpeg)

To create floors in a massing study, you must first create mass floors. These are the basis for creating floors and also help track the floor area of the building. Once you have the mass floors in a

project, you can click  $\stackrel{\fbox}{=}$  (Floor by Face) to add the floor elements on the faces.

## How To: Create Mass Floors

- 1. Select a mass.
- 2. In the *Modify* | *Mass* tab>Model panel, click <sup>I</sup> (Mass Floors). <sup>I</sup>

The overhang distance is remembered if you change the mass.

## Creating Floors from Mass Elements

If you have a lot of levels to select, hold <Ctrl> or <Shift> to select multiple levels.  In the Mass Floors dialog box, select the levels where you want floor area faces to be located, as shown in Figure 1–93, and click **OK**.

![](_page_59_Figure_3.jpeg)

The mass floors display in the massing study, as shown in Figure 1–94.

![](_page_59_Figure_5.jpeg)

#### Figure 1–94

 Mass floors keep track of the area, exterior surface area, volume, and perimeter of each floor. This information can be used in schedules and tags.

521Mple proving

![](_page_60_Figure_1.jpeg)

# **Practice 1d**

# Move from Massing to Building

#### Practice Objectives

- Add mass floors. •
- Use existing schedules to track the coverage of the site and the gross area of the mass, while making changes to one of the towers.
- Add walls, floors, roofs, and curtain systems to the finished mass towers.

In this practice, you will add mass floors to specified levels and investigate the site coverage and building volume, as shown in Figure 1–96. You will also add walls, floors, curtain systems, and roofs to the faces of the conceptual mass elements.

![](_page_61_Figure_8.jpeg)

Figure 1–96

#### Task 1 - Add massing floors.

- 1. In the practice files folder, open Edmon-Towers-Building.rvt.
- 2. Select the two curved masses included in the project.
- 3. In the *Modify* | *Mass* tab>Model panel, click I (Mass Floors).

 Select all of the levels in the Mass Floors dialog box and click OK. The new mass floors display as shown in Figure 1–97. Hint: Use <Shift> to select all the levels, then check one check box to check them all.

![](_page_62_Picture_2.jpeg)

# Task 2 - Track site coverage and gross area using

schedules.

1. If necessary, close any other projects and in the Quick

Access Toolbar, click  $\Box$  (Close Hidden) to close any windows that do no need to be open.

- 2. Open the following four views on your screen:
  - 3D Views: Site View
  - Floor Plans: New Site
  - Schedules/Quantities: Building Volume Schedule
  - Schedules/Quantities: Coverage of Site
- The **Coverage of Site** schedule enables you to track how much of the site the proposed building covers. It lists the actual and maximum footprints in both square feet and percentage. You can enter the actual site area in the *Parcel* column, and the amount of the site that the building is permitted to cover in the *Max Footprint (%)* column. The Revit software does the rest.
- **Building Volume Schedule** displays the Total Floor Area and Total Floor Volume at the bottom of the schedule. If the zoning restrictions or program requirements limit the overall floor area of the building, the schedule tracks this for you.

Some levels are higher than the current height of the masses. By selecting them now, they will automatically be applied when the height of the masses is changed.

ample copy

![](_page_63_Figure_1.jpeg)

- 8. Based on initial numbers in the **Coverage of Site** schedule, both towers are within the *Max Footprint*.
- In the 3D Site View, select one of the tower masses. Use the shape handles to change the height and shape of the mass. Watch the schedules to ensure that the *Current Footprint* value remains below 20% and the **Building Volume** schedule *Floor Area* total remains below 160,000 SF.

![](_page_64_Figure_1.jpeg)

![](_page_65_Figure_1.jpeg)

![](_page_66_Figure_1.jpeg)

![](_page_67_Figure_1.jpeg)

# **Command Summary**

|                     | Button                      | Command                            | Location                                                                   |  |
|---------------------|-----------------------------|------------------------------------|----------------------------------------------------------------------------|--|
| =                   | 0                           | Cut Geometry                       | Ribbon: Modify tab>Geometry panel                                          |  |
| -                   |                             | Edit In-Place                      | • Ribbon: <i>Modify</i>   <i>Mass</i> tab>Model panel                      |  |
| -                   | 睜                           | Edit Work<br>Plane                 | • <b>Ribbon:</b> <i>Modify</i>   <i>Mass</i> tab>Work Plane panel          |  |
| -                   |                             | In-Place Mass                      | Ribbon: Massing & Site tab>     Conceptual Mass panel                      |  |
| -                   |                             | Load Family                        | Ribbon: Modify   Place Mass tab> Mode panel                                |  |
| -                   | ©                           | Paint                              | Ribbon: Modify tab>Geometry panel                                          |  |
| -                   |                             | Place Mass                         | Ribbon: Massing & Site tab>     Conceptual Mass panel                      |  |
| -                   |                             | Place on Face                      | • <b>Ribbon:</b> <i>Modify</i>   <i>Place Mass</i> tab><br>Placement panel |  |
| -                   |                             | Place on Work<br>Plane             | Ribbon: Modify   Place Mass tab>     Placement panel                       |  |
| -                   | Ş                           | Show Mass by<br>Form and<br>Floors | Ribbon: Massing & Site tab><br>Conceptual Mass panel>expand Show<br>Mass   |  |
| 0                   |                             | Show Mass by<br>View Settings      | Ribbon: Massing & Site tab><br>Conceptual Mass panel>expand Show<br>Mass   |  |
|                     | Conceptual Mass Environment |                                    |                                                                            |  |
| alle a              |                             | Add Edge                           | Ribbon: Modify   Form tab>Form     Element panel                           |  |
| $\langle O \rangle$ |                             |                                    | Right-click: Add Edge                                                      |  |
| 9. jill             |                             | Add Profile                        | • <b>Ribbon</b> : <i>Modify</i>   <i>Form</i> tab>Form<br>Element panel    |  |
| 10 07               |                             |                                    | Right-click: Add Profile                                                   |  |
| Q. Coz              | Ê                           | Create Form                        | <ul> <li>Ribbon: Modify   Place Lines tab&gt;<br/>Form panel</li> </ul>    |  |
| COL N               |                             | Divide Surface                     | Ribbon: Modify   Form tab>Divide panel                                     |  |
|                     | 2                           | Draw on Face                       | Ribbon: Modify   Place Lines tab>     Draw panel                           |  |
|                     |                             | Draw on Work<br>Plane              | • <b>Ribbon:</b> <i>Modify</i>   <i>Place Lines</i> tab><br>Draw panel     |  |
|                     | 0                           | Point Element                      | • <b>Ribbon:</b> <i>Modify</i>   <i>Place Lines</i> tab><br>Draw panel     |  |
| -                   | ۲ť                          | Model Line                         | • <b>Ribbon:</b> <i>Modify</i>   <i>Form</i> tab>Draw panel                |  |

|        |           | Reference Line              | Ribbon: Modify   Form tab>Draw panel                                                   |
|--------|-----------|-----------------------------|----------------------------------------------------------------------------------------|
|        |           | Reference<br>Plane          | • <b>Ribbon</b> : <i>Modify</i>   <i>Form</i> tab>Draw panel                           |
|        | æ         | X-Ray                       | • <b>Ribbon</b> : <i>Modify</i>   <i>Form</i> tab>Form<br>Element panel                |
|        |           |                             | Right-click: X-Ray                                                                     |
|        | 8         | Void Form                   | <ul> <li>Ribbon: Modify   Lines tab&gt;Form<br/>panel&gt;expand Create Form</li> </ul> |
|        | From Mass | ing to Building             |                                                                                        |
|        |           | Create Roof                 | Ribbon: Modify   Place Roof by Face<br>tab>Multiple Selection panel                    |
|        |           | Curtain System<br>(by Face) | Ribbon: Massing & Site tab>Model by Face panel                                         |
|        |           | Floor (by Face)             | Ribbon: Massing & Site tab>Model by Face panel                                         |
|        | Ð         | Mass Floors                 | Ribbon: Modify   Mass tab>Model panel                                                  |
|        | 5         | Related Hosts               | • <b>Ribbon:</b> <i>Modify</i>   <i>Mass</i> tab>Model panel                           |
|        |           | Roof (by Face)              | Ribbon: Massing & Site tab>Model by Face panel                                         |
|        | J         | Wall (by Face)              | Ribbon: Massing & Site tab>Model by Face panel                                         |
|        |           | Update to Face              | Ribbon: Modify   Multi-Select tab> Model by Face panel                                 |
| .0     |           |                             |                                                                                        |
| 10     |           |                             |                                                                                        |
|        |           |                             |                                                                                        |
| 9, 11  |           |                             |                                                                                        |
| 96 963 |           |                             |                                                                                        |
|        |           |                             |                                                                                        |
| S. PI  |           |                             |                                                                                        |
| *      |           |                             |                                                                                        |